# 5. Gestión de Cajas Chicas

El circuito de **Caja Chica** tiene por objetivo registrar en el sistema SIU-Pilagá la autorización y los gastos realizados por un responsable durante un período de tiempo.

El circuito tiene un proceso determinado y definido, diferenciándose de los otros tipos de gastos, cuenta con los pasos necesarios para cada etapa de la carga de datos. Además permite su configuración de acuerdo a la normativa interna de la universidad.

El sistema SIU-Pilagá permite la configuración de la caja chica que la universidad necesite, como por ejemplo la autorización y designación de un responsable para llevar adelante las necesidades urgentes, este responsable a su vez estará designado por una dependencia o área.

A continuación se presenta de manera gráfica el circuito general donde se muestra casi la totalidad de las operaciones disponibles en el sistema para la Gestión de una Caja Chica:

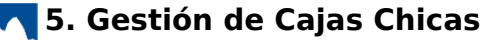

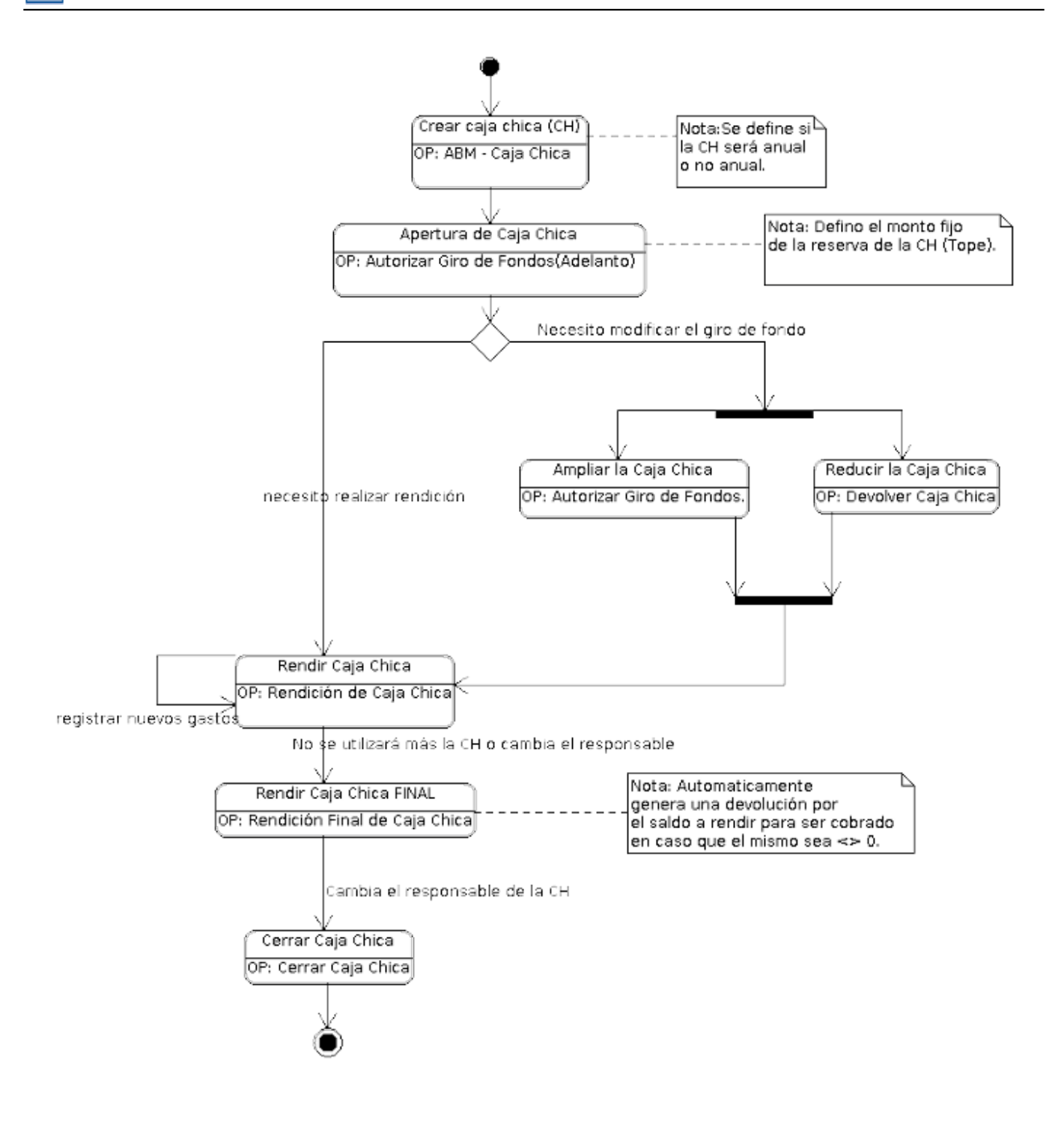

#### Figura 5-1: Circuito General de Cajas Chicas.

Como se puede visualizar en la Figura 5-1, una vez que se crea una caja chica con un responsable designado, y se inicializa la misma con un giro de fondos, el circuito básico consistirá en registrar los diferentes gastos a través de las rendiciones de caja chica, donde cada rendición repondrá automáticamente la caja chica por el monto rendido.

En caso de ser necesario modificar el giro de fondos, el sistema permite actualizar el tope de la caja chica, donde se podrá ampliar (realizar un nuevo Giro de Fondos) o achicar la misma (Devolver caja chica por un importe menor al total).

Yendo al final del circuito, si el responsable designado en algún momento cesa su actividad, el sistema permite cerrar la actuación de éste mediante la operación Rendir Caja Chica Final y la operación Cerrar Caja Chica, para luego volver a iniciar el circuito desde la creación de una nueva caja chica asignando un nuevo responsable designado por la autoridad competente.

La reglamentación que avala al circuito de Cajas Chicas es la siguiente:

- Ley 24.156 de Administración Financiera y de los Sistemas de Control del Sector Público Nacional.
- Decreto 1344/07.
- Resol. S.H. 71/03.
- Resol S.H. 358/92

# 5.1 ABM de Cajas Chicas

El objetivo de la operación **ABM de Cajas Chicas** es registrar el alta de una caja chica y sus posibles modificaciones. El alta de una caja chica es la primera operación que debemos realizar para iniciar con el uso del circuito. Para ello debemos acceder al menú *Gastos/Cajas Chicas/ABM de Cajas Chicas*.

### a) Alta de Caja Chica:

Antes de realizar el alta de la caja chica, el sistema permite verificar si la caja a dar de alta no existe a través de una serie de filtros que se muestran en la siguiente figura:

| a Chica                     |                 |            |                 |                 |   |
|-----------------------------|-----------------|------------|-----------------|-----------------|---|
| Número de caja              |                 |            | Tipo de caja    | SIN SELECCIONAR | • |
| Descripción                 |                 |            | Tipo de reserva | SELECCIONAR     | v |
| Responsable                 |                 | ⊕ <b>≣</b> | i               |                 |   |
| Sub Unidad<br>Sub SubUnidad |                 | Y          |                 |                 |   |
| Grupo Presupuestario        | SIN SELECCIONAR | ¥          |                 |                 |   |
|                             |                 |            |                 |                 |   |

#### Figura 5-2: ABM de Cajas Chicas.

Una vez verificado que la caja chica no existe (usando los diferentes filtros y haciendo clic sobre el botón <u>Filtrar</u>) se debe hacer clic sobre el botón <u>Agregar</u> para crear una nueva caja chica. A continuación se despliega la siguiente pantalla:

|                         | 999                                                                                                    |
|-------------------------|----------------------------------------------------------------------------------------------------|
| Caja Chica Prueba F     | PAS                                                                                                    |
| MINUTA MINA LABORELA    |                                                                                                    |
|                         |                                                                                                    |
|                         |                                                                                                    |
|                         |                                                                                                    |
| 001 - Rectorado         | ¥                                                                                                    |
| 000 - Sin subunidad     | •                                                                                                    |
| 000 - Sin sub-subunidad | ¥                                                                                                    |
| 0003 - FUNCIONAMIENTO   | •                                                                                                    |
|                         |                                                                                                    |
|                         |                                                                                                    |
| General                 | ۳                                                                                                    |
| SELECCIONAR             | •                                                                                                    |
|                         |                                                                                                    |
|                         | Caja Chica Prueba F<br>Caja Chica Prueba F<br>Caja C |

Figura 5-3 Alta de Caja Chica.

Los datos a completar son los siguientes:

**Número**: Puede ser numérico, alfabético o alfanumérico, tiene una limitación de hasta 4 caracteres. Sugerimos asignar un valor numérico en forma creciente de acuerdo a la cantidad de responsables autorizados a manejar los fondos a través del proceso de Caja Chica.

**Descripción**: Denominación, detalle. Por ejemplo podría ser RC-Fac. de Ciencias Económicas. Entiéndase RC como Régimen Caja Chica y a continuación la denominación de la dependencia.

**Responsable(\*):** Buscar la persona que será la responsable. Este dato debe encontrarse preexistente en el sistema SIU – Pilagá como persona propiamente dicha. Recordemos que un responsable puede ser cualquier agente que se desempeñe en la universidad y sea designado bajo la figura de responsable.

Responsable suplente: Segundo responsable (Carga no obligatoria).

**Autorizante:** Persona que autorizará la Caja Chica (Carga no obligatoria). Este dato es informativo y no tiene ningún impacto.

Autorizante suplente: Segunda persona que podrá autorizar la Caja Chica (Carga no obligatoria).

Unidad Principal, Unidad Sub Principal y Unidad Sub. Sub.(\*): Se deberá seleccionar la dependencia que corresponde al responsable precedente.

**Nota:** Tener en cuenta que en el caso de que se utilicen Unidades de Gestión el usuario solamente podrá ver y operar la caja chica si todos los elementos definidos en este paso son compatibles con la misma.

**Es Anual**: Si la universidad desea manejar la caja chica en forma Anual, debe tildar este campo. Caso contrario, la caja chica se irá reponiendo en la medida en la que se realicen las rendiciones de la misma.

Monto máximo por comprobante: Completar este dato en caso de ser necesario. (Dato no obligatorio)

**Tipo de Caja Chica**: La opción General nos permite procesar toda la documentación que se presenta como rendición, en cambio la opción Mixta sirve para determinadas operaciones. Se sugiere siempre seleccionar la opción General.

- **Cuenta de pago**: Seleccionar contra que cuenta de tesorería (elemento preexistente) impactará la entrega de dinero. (Dato no obligatorio)
  - **CBU**: Se debe ingresar el CBU de la cuenta de tesorería. (Dato no obligatorio)

Una vez completados todos los datos necesarios se debe hacer clic sobre el

### botón **Confirmar** de la Figura 5-3.

### b) Modificar / Eliminar una Caja Chica:

Para modificar o eliminar una caja chica primero debemos filtrar por alguno de sus datos, por ejemplo por número de caja como se muestra en la Figura 5-4.

| uju c | hica                            |                                              |          |                                    |                     |                         |                        |
|-------|---------------------------------|----------------------------------------------|----------|------------------------------------|---------------------|-------------------------|------------------------|
| Nú    | mero de caja                    |                                              | 999      | Tipo de                            | caja –              | - SIN SELECCIONAR       | ۳                      |
| De    | scripción                       |                                              |          | Tipo de                            | reserva -           | - SELECCIONAR           |                        |
| Re    | sponsable                       |                                              | Ð        |                                    |                     |                         |                        |
| epen  | dencia                          |                                              |          |                                    |                     |                         |                        |
| Un    | idad Principal                  | SIN SELECCIONAR                              | ¥        |                                    |                     |                         |                        |
| Su    | b Unidad                        |                                              | Ŧ        |                                    |                     |                         |                        |
| Su    | b SubUnidad                     |                                              | Ŧ        |                                    |                     |                         |                        |
| Gr    | upo Presupuestario              | - SIN SELECCIONAR                            | Ŧ        |                                    |                     |                         |                        |
| LECO  | CIONE UNA CAJA C<br>Descripción | CHICA A MODIFICAR O AGREGAR F<br>Responsable | ARA INGR | ESAR UNA NUEVA<br>Unidad Principal | Sub Unidad          | Li<br>Sub sub Unidad    | mpiar Ellt<br>Es Anual |
| ro.   |                                 | anness and same                              | 2000     | 001 - Rectorado                    | 000 - Sin subunidad | 000 - Sin sub-subunidad | No                     |

### Figura 5-4 Buscar Caja Chica.

El resultado del filtro se muestra al final de la pantalla de la Figura 5-4. Para acceder a los datos de una caja chica se debe hacer clic en el número de de la caja. Una vez hecho se desplegará la siguiente pantalla:

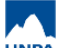

|                              | INCA A AGREGAR O MODIFICAR |    |   |   |  |  |
|------------------------------|----------------------------|----|---|---|--|--|
| úmero                        | 9                          | 99 |   |   |  |  |
| escripción (*)               | Caja Chica Prueba PA       | S  |   |   |  |  |
| esponsable (*)               | enter pa senta (agrica).   |    | Ð | Î |  |  |
| esponsable suplente          |                            |    | Ð | Î |  |  |
| utorizante                   |                            |    | Ð | Î |  |  |
| utorizante suplente          |                            |    | Ð | Î |  |  |
| nidad Principal (*)          | 001 - Rectorado            | •  |   |   |  |  |
| nidad Sub Principal (*)      | 000 - Sin subunidad        | •  |   |   |  |  |
| nidad SubSub (*)             | 000 - Sin sub-subunidad    | •  |   |   |  |  |
| rupo Presupuestario (*)      | 0003 - FUNCIONAMIENTO      | •  |   |   |  |  |
| s anual                      |                            |    |   |   |  |  |
| lonto máximo por comprobante |                            |    |   |   |  |  |
| ipo de Caja Chica (*)        | General                    | •  |   |   |  |  |
| uenta de pago                | SELECCIONAR                | •  |   |   |  |  |
| BU                           |                            |    |   |   |  |  |

#### Figura 5-5 Modificar/Eliminar Caja Chica.

Desde esta pantalla se podrán realizar los cambios necesarios y luego hacer clic sobre el botón **Confirmar** para guardar dichos cambios.

La eliminación de una caja puede hacerla directamente haciendo clic sobre el icono del tachito que se visualiza en la pantalla de la Figura 5-4 o haciendo clic sobre el botón **<u>Eliminar</u>** de la Figura 5-5.

### 5.2 Etapa Adelantos

Esta etapa consiste en la entrega de la disponibilidad de dinero al responsable de la caja chica. Durante esta etapa se genera una orden de pago no presupuestaria de fondos para las Cajas Chicas.

El siguiente gráfico muestra el circuito de la etapa de adelantos:

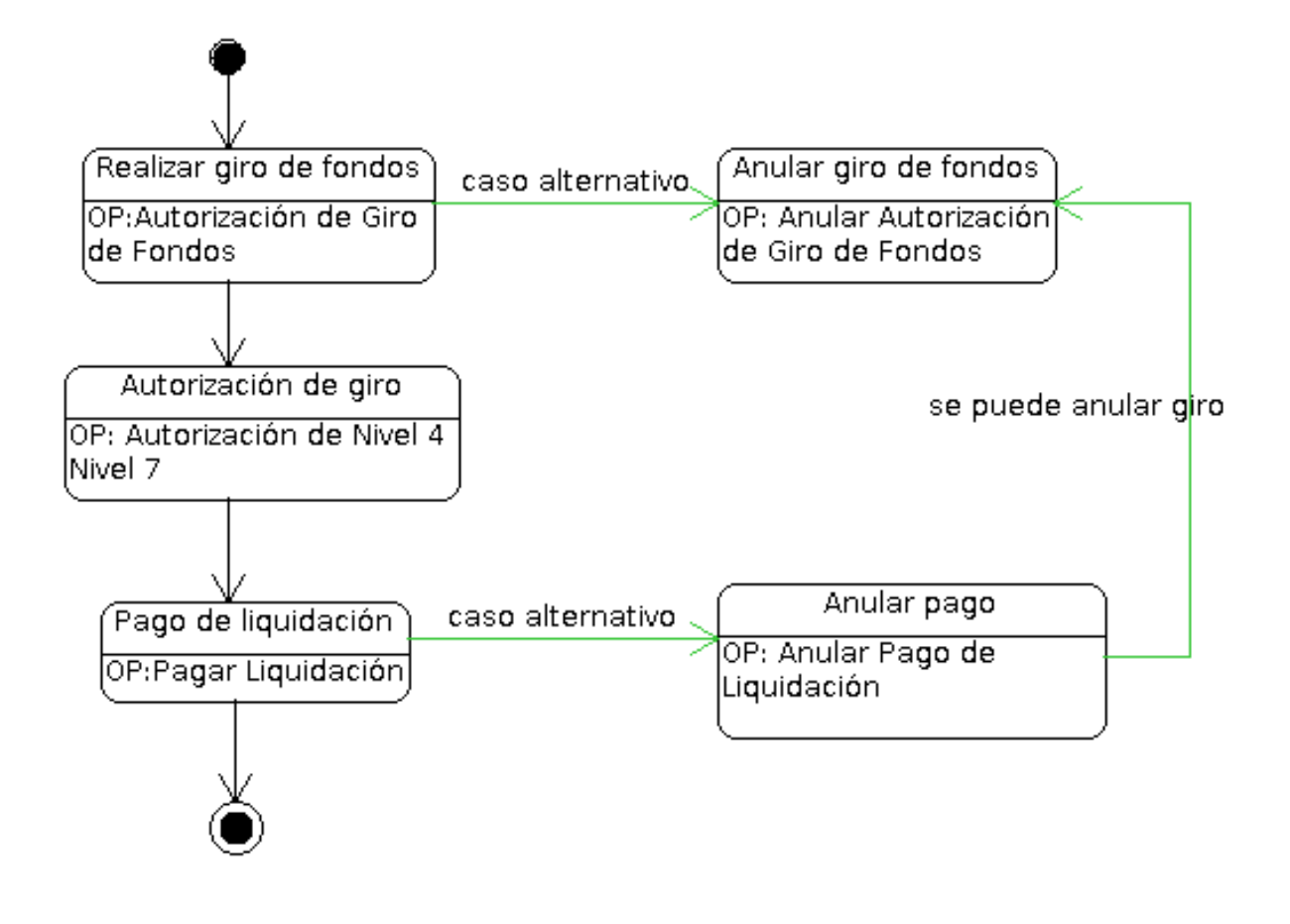

Figura 5-6: Circuito Etapa Adelanto.

### 5.2.1 Autorización de Giro de Fondos

Después de haber creado la Caja Chica desde ABM - Cajas Chicas nos dirigiremos a la operación de **Autorizar giro de fondos**, desde el menú **Gastos/ Caja Chica/ Autorización de giro de fondos** que a diferencia de las Cajas Chicas Anuales generará automáticamente un preventivo.

Al ingresar a la operación accederemos a una pantalla inicial de búsqueda y a través de los filtros podremos ubicar la caja, como se muestra en la siguiente figura:

| FILT<br>Caja ( | RO<br>Chica         |                 |                 |              |        |                 |             |
|----------------|---------------------|-----------------|-----------------|--------------|--------|-----------------|-------------|
| Nú             | úmero de caja       |                 | 999             | Tipo de ca   | a      | SIN SELECCIONAR | · •         |
| De             | escripción          |                 |                 | Tipo de res  | erva   | SELECCIONAR     | •           |
| Re             | sponsable           |                 | ⊕ <b>≡</b>      |              |        |                 |             |
| eper           | Idencia             |                 |                 |              |        |                 |             |
| Ur             | nidad Principal     | SIN SELECCIONAR | ¥               |              |        |                 |             |
| Su             | ub Unidad           |                 | Ŧ               |              |        |                 |             |
| Su             | ub SubUnidad        |                 | Ŧ               |              |        |                 |             |
| Gr             | rupo Presupuestario | SIN SELECCIONAR | *               |              |        |                 |             |
|                |                     |                 |                 |              |        |                 |             |
|                |                     |                 |                 |              |        |                 | Limpiar Eil |
| ro.            | Descripción         | Responsable     | Unidad Presupue | staria Sub U | Inidad | Sub sub Unidad  | Es Anual    |
|                |                     |                 |                 |              |        |                 |             |

Figura 5-7: Autorización de Giro de Fondos.

Una vez seleccionada la caja chica para la cual emitiremos el giro de fondos, el sistema desplegará la siguiente pantalla:

| Documentos Datos G          | estión <u>P</u> PGS              |           |        |  |
|-----------------------------|----------------------------------|-----------|--------|--|
| OCUMENTO PRINCIPAL          |                                  |           |        |  |
| Tipo de Documento (*)       | OPNP - OP No Presupuestaria 🔻    |           |        |  |
| Año (*)                     | 2.019                            |           |        |  |
| (*) Campos que requieren se | er completados obligatoriamente. |           |        |  |
| ONTENEDOR                   |                                  |           |        |  |
| Tipo de Documento (*)       | EXP - Expediente •               |           |        |  |
| Número (*)                  | 1                                |           |        |  |
| Año (*)                     | 2.019                            |           |        |  |
| (*) Campos que requieren se | er completados obligatoriamente. |           |        |  |
| OCUMENTOS ASOCIADOS         | i                                |           |        |  |
| ipo de Documento(*)         |                                  | Número(*) | Año(*) |  |

Figura 5-8: Autorizar Giro de Fondos - Solapa Documentos.

Aquí podremos visualizar tres solapas a completar: Documentos, Datos de Gestión y PPGS:

**a) Solapa Documentos:** Automáticamente aparecerán los tipos de documentos que se hayan configurado a este circuito, seleccionaremos el que corresponda, también se podrán incluir Documentos Asociados.

**b) Solapa Datos de Gestión:** Automáticamente el sistema trae los datos predefinidos, como por ejemplo Importe Total Reservado. Los campos a completar son Motivo (no es obligatorio), el Monto del Giro y las fechas.

| Documentos Datos G      | estión <u>P</u> PGS   |
|-------------------------|-----------------------|
| Caja Chica              | 999                   |
| Ejercicio               | 2019                  |
| Unidad Presupuestaria   | Rectorado             |
| Responsable             |                       |
| Descripción             | Caja Chica Prueba PAS |
| Tipo Caja Chica         | General               |
| Importe total Girado    | 0.00                  |
| Importe total Reservado | 0.00                  |
| Motivo                  | Gastos varios         |
| Fecha Valor             | 30/05/2019            |
| Fecha Vencimiento       | 30/05/2019            |
| Monto                   | \$ 30.000,00          |

### Figura 5-9: Autorizar Giro de Fondos - Solapa Datos de Gestión.

**c) Solapa PPGS:** Debido a que este tipo de Caja no contiene reserva previa, en esta solapa hay que seleccionar la partida sobre la cual se va a realizar el preventivo y luego procesamos para confirmar la operación.

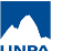

| Documentos Datos Gestión PPGS                          |               |              |
|--------------------------------------------------------|---------------|--------------|
| FILTRO                                                 |               |              |
| ARTIDAS A PROCESAR                                     |               |              |
| JGPULSUSS.FUPR.SP.PY.AC.OB.INPPPL.PS.TMCE.FIFN         | Saldo         | Importe      |
| 0003.001.000.000.11.01.00.00.02.00.2.0.0.0000.1.21.3.4 | \$ 294.991,51 | \$ 30.000,00 |
|                                                        |               |              |

#### Figura 5-10: Autorizar Giro de Fondos - Solapa PPGS.

Para confirmar la operación, presionar el botón <u>Procesar</u>. El sistema controlará que los importes ingresados tanto en la solapa Datos de Gestión y PPGS coincidan. Una vez procesada la operación, el sistema emitirá un comprobante del giro realizado.

### **5.2.2 Anular Autorización de Giro de Fondos**

Esta operación nos permitirá anular un giro de fondos de caja chica siempre y cuando el mismo no se encuentre pagado. Para acceder a la misma ir al menú Gastos/ Caja Chica/ Autorización de Giro de Fondos/ Anulación autorización de Giro de Fondos:

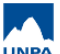

| = 🛎 d                                         | Gastos > Ca                            | jas chicas 🔉 Autorizad | ión de giro | de fondos  | > Anular autorización de gi | ro de fondos |          |                                      |
|-----------------------------------------------|----------------------------------------|------------------------|-------------|------------|-----------------------------|--------------|----------|--------------------------------------|
|                                               |                                        |                        |             |            |                             |              |          |                                      |
| Elegir                                        | un GIRO DE FONDO                       | )S a anular            |             |            |                             |              |          |                                      |
| <ul> <li>FILTRO</li> <li>Caja Chio</li> </ul> | ca                                     |                        |             |            |                             |              |          |                                      |
| Númer                                         | ro de caja                             |                        |             |            | Tipo de caja                | SELE         | ECCIONAR | •                                    |
| Descri                                        | pción                                  |                        |             |            | Tipo de reserva             | SELE         | ECCIONAR | ¥                                    |
| Respo                                         | onsable                                |                        |             | ⊕ <b>≣</b> |                             |              |          |                                      |
| Documer                                       | nto                                    |                        |             |            | Contenedor                  |              |          |                                      |
| Docum                                         | nentos                                 | SELECCIONAR            | •           |            | Contenedor                  | SEL          | ECCIONAR | T                                    |
| Nro de                                        | Doc                                    |                        |             |            | Nro de contenedo            | r            |          |                                      |
| Año                                           |                                        |                        |             |            | Año                         |              |          |                                      |
| Fechas                                        |                                        |                        |             |            | Importes                    |              |          |                                      |
| Fecha                                         | desde                                  |                        |             | Ē          | Importe desde               |              |          |                                      |
| Fecha                                         | hasta                                  |                        |             | Ē          | Importe hasta               |              |          |                                      |
| Depende                                       | ncia                                   |                        |             |            |                             |              |          |                                      |
| Unida                                         | d principal                            | SELECCIONAR            | •           |            |                             |              |          |                                      |
| Sub ur                                        | nidad                                  |                        | ٣           |            |                             |              |          |                                      |
| Sub su                                        | ubunidad                               |                        | Ŧ           |            |                             |              |          |                                      |
| Grupo                                         | presupuestario                         | SIN SELECCIONAR        | २ ▼         |            |                             |              |          |                                      |
|                                               |                                        |                        |             |            |                             |              |          |                                      |
|                                               |                                        |                        |             |            |                             |              |          | ( Jacobian Contraction of the second |
|                                               |                                        |                        |             |            |                             |              |          | Limpiar Eitrar                       |
| ĄŻ                                            |                                        |                        |             |            |                             |              |          |                                      |
| Nro. 👔                                        | Descripción                            | Doc Num y Año          | Cont Nro    | y Año      | Responsable                 | Fecha        | Es Anual | Importe                              |
|                                               | tesoreria secretaria<br>administracion | Page 11 (1978)         | e# 203      | 1.010      | 10712-010948-0425           | 11/03/2019   | No       | \$7.000,0 →                          |
| 999                                           | caja chica prueba<br>pas               | OPNP : 537 / 2019      | EXP: 1/ 201 | 9          | Annual series series a      | 30/05/2019   | No       | \$ 30.000,00 →                       |

#### Figura 5-11: Anular Giro de Fondos - Filtrar.

Seleccionar el giro de fondos a anular y luego presionar el botón con icono de flecha que se encuentra a la derecha de la fila. A continuación, el sistema nos mostrará los datos cargados en la 1° instancia de carga, las solapas Documentos, Datos de Gestión y PPGS (solo si la caja chica es No Anual). El sistema no nos permitirá modificar ningún campo ya que solo se muestra con fines informativos.

| Documentos Datos Gesti | ión <u>P</u> PGS |           |        |          |
|------------------------|------------------|-----------|--------|----------|
| DOCUMENTO PRINCIPAL    |                  |           |        |          |
| Tipo                   | Número           |           | Año    |          |
|                        |                  |           |        | 2019     |
| CONTENEDOR             |                  |           |        |          |
| Tipo                   | Número           |           | Año    |          |
| EXP                    |                  |           |        | 2019     |
| DOCUMENTOS ASOCIADOS   |                  | Número(*) | Año(*) |          |
|                        |                  |           |        |          |
|                        |                  |           |        |          |
| <u>C</u> ancelar       |                  |           |        | Procesar |

Figura 5-12: Anular Giro de Fondos - Solapa Documentos.

Para finalizar con la anulación, presionar el botón <u>Procesar</u>. En este caso, el sistema no desplegará la opción de impresión de comprobantes.

# 5.3 Etapa Rendición

Durante la Etapa de Rendición se registran los comprobantes de rendición de una caja chica. A continuación se presenta el circuito con las operaciones del sistema que pueden intervenir dentro de esta etapa:

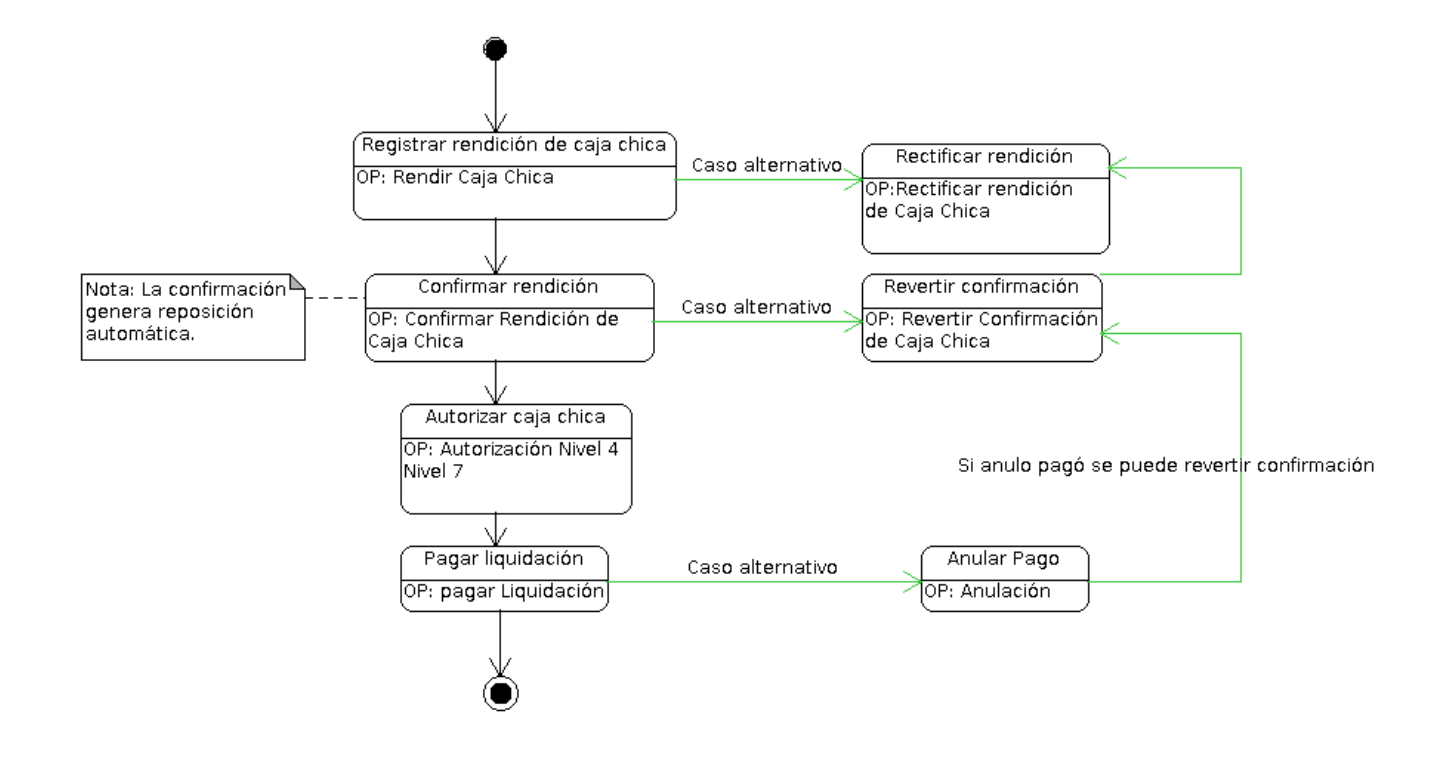

Figura 5-13: Circuito Etapa de Rendición.

# 5.3.1 Rendir Caja Chica

Esta funcionalidad permite rendir los comprobantes de rendición de una determinada caja chica. Aquí ingresaremos el monto a rendir y el impacto presupuestario (partidas presupuestarias de gastos) para una Caja Chica y un ejercicio. El impacto presupuestario no tiene efecto, es decir, no se registran las etapas de Compromiso Definitivo, devengado y Pagado hasta que no se confirma la rendición. En el caso de haberse ingresado partidas presupuestarias de gastos diferentes a la que se utilizaron en la operación "Autorización de Giro de Fondos", esta operación realiza una reestructuración de la reserva (Preventivo) para la Caja Chica.

Para acceder a esta operación ir al menú Gastos/ Caja Chica/ Rendir caja chica:

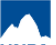

| LEC        | CIONE UN VALOR P/                                         | ARA FILTRAF | č           |                     |                      |              |          |               |       |
|------------|-----------------------------------------------------------|-------------|-------------|---------------------|----------------------|--------------|----------|---------------|-------|
| aja C      | imero de caja                                             |             |             | 999                 | Tipo de caja         | SIN SELE     | CCIONAR  | •             |       |
| De         | scripción                                                 |             |             |                     | Tipo de Reserva      | SELECCIO     | DNAR     | •             |       |
| Re         | sponsable                                                 |             |             | ⊕ <b>≣</b>          |                      |              |          |               |       |
| onte       | nedor                                                     |             |             |                     | Dependencia          |              |          |               |       |
| Co         | ntenedor                                                  | SEL         | ECCIONAR    |                     | Unidad Principal     | SIN SEL      | ECCIONAR | Ŧ             |       |
| Nr         | o de Contenedor                                           |             |             |                     | Sub Unidad           |              |          | ٣             |       |
| Ař         | io                                                        |             |             |                     | Sub SubUnidad        |              |          | ٣             |       |
|            |                                                           |             |             |                     | Grupo Presupuestario | SIN SEL      | ECCIONAR | ¥             |       |
|            |                                                           |             |             |                     |                      |              |          |               |       |
| Co         | s<br>In saldo a rendir                                    |             |             |                     |                      |              | Lim      | piar <u>E</u> | iltra |
| Co         | s<br>in saldo a rendir<br>CIONE UNA CAJA C                | HICA        |             |                     |                      |              | Lim      | piar <u>E</u> | iltra |
| aldo<br>Cc | s<br>in saldo a rendir<br>CIONE UNA CAJA C<br>Descripción | HICA        | Responsable | Unidad<br>Principal | Sub Unidad Sut       | o sub Unidad | Lim      | Es<br>Anual   | iltra |

Figura 5-14: Rendir Caja Chica - Filtrar.

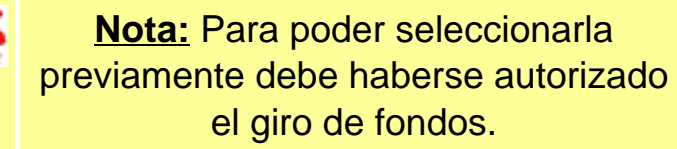

Como primera medida debe seleccionar la Caja Chica para generar la rendición presionando en el botón con icono de flecha que se muestra en la esquina inferior derecha. Una vez que ya filtramos y seleccionamos la Caja podremos visualizar cuatro solapas a completar: Documentos, Datos de Gestión, comprobantes y PPGS.

a) Solapa Documentos: Automáticamente aparecerán los tipos de documentos que se hayan configurado a este circuito, seleccionaremos el que corresponda, también se podrán incluir Documentos Asociados seleccionando el botón +.

| Tipo de Documento (*) OP - Order<br>Año (*)<br>(*) Campos que requieren ser completados | n de Pago   2.019 s obligatoriamente. |  |
|-----------------------------------------------------------------------------------------|---------------------------------------|--|
| Año (*) (*) Campos que requieren ser completado:                                        | 2.019<br>s obligatoriamente.          |  |
| (*) Campos que requieren ser completado:<br>ONTENEDOR                                   | s obligatoriamente.                   |  |
| ONTENEDOR                                                                               |                                       |  |
|                                                                                         |                                       |  |
| Tipo de Documento (*) EXP - Exp                                                         | vediente v                            |  |
| Número (*)                                                                              | 1                                     |  |
| Año (*)                                                                                 | 2.019                                 |  |
| (*) Campos que requieren ser completado                                                 | s obligatoriamente.                   |  |

#### Figura 5-15: Rendir Caja Chica - Solapa Documentos.

b) Solapa Datos de Gestión: Automáticamente el sistema trae los datos predefinidos, como por ejemplo Importe Total Reservado. Los campos a completar son Detalle y el Monto a Rendir:

| Unidad Presupuestaria | Rectorado                                                   |  |  |  |  |  |
|-----------------------|-------------------------------------------------------------|--|--|--|--|--|
| Responsable           |                                                             |  |  |  |  |  |
| Descripción           | ipción Caja Chica Prueba PAS                                |  |  |  |  |  |
| Saldo a rendir        |                                                             |  |  |  |  |  |
| Fecha Valor           |                                                             |  |  |  |  |  |
| Fecha Vencimiento     |                                                             |  |  |  |  |  |
| Nro Rendición         | 1                                                           |  |  |  |  |  |
| Detalle               | Rendición parcial por compra de ventilador para procesador. |  |  |  |  |  |
| Monto                 | \$ 15,000,00                                                |  |  |  |  |  |

Figura 5-16: Rendir Caja Chica - Solapa Datos de Gestión.

c) Solapa Comprobantes: Aquí se deben ingresar los datos de los comprobantes a rendir, Tipo de Comprobante, Número, Fecha e Importe. Para seleccionar el proveedor debemos ingresar el N° de CUIT y luego presionar el botón "**Lupa**" y automáticamente nos mostrará la razón social asociada con ese CUIT. En el caso de que el CUIT no esté asociado a ningún proveedor, podremos cargar la razón social y se creará automáticamente un perfil de proveedor provisorio. Podremos ingresar la cantidad de comprobantes que sean necesarios presionando el botón **+**.

| ipo de<br>comprobante(*) | Número(*) | Fecha(*)     | Importe(*)   | Detalle | Tipo Doc | CUIT/PAS/NIF  | Proveedor      |   |   |
|--------------------------|-----------|--------------|--------------|---------|----------|---------------|----------------|---|---|
| FACA - Factu 🔻           | 4855      | 30/05/2019 💼 | \$ 15.000,00 |         | CUIT •   | 30-50673003-8 | SA IMPORTADORA | ٩ | Ĩ |
|                          |           |              | \$ 15.000,00 |         |          |               |                |   |   |

Figura 5-17: Rendir Caja Chica - Solapa Comprobantes.

**IMPORTANTE:** Recordar que si el proveedor no existe se debe completar el cuadro con la razón social del mismo y será ingresado en estado provisorio hasta que se complete la información faltante desde el ABM - Personas, proveedores y clientes. Los proveedores marcados como provisorios no son sincronizados con el sistema SIU-Diaguita. Solo se podrán ingresar proveedores provisorios con un CUIT. En el caso de que el proveedor haya sido ingresado como extranjero, se deberá imputar utilizando otro documento (PAS o NIF) ya que los CUITs extranjeros son genéricos. Los proveedores extranjeros no pueden ser creados como provisorios.

d) Solapa PPGS: El sistema no trae la imputación presupuestaria que realizamos en la etapa de la Autorización de Giro. Por lo tanto debemos seleccionar cada uno de los componentes de la partida según la erogación de gastos que

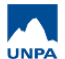

**5. Gestión de Cajas Chicas** Published on Instructivos on line (https://instructivos.sistemas.unpa.edu.ar)

### corresponde.

| PARTIDAS DE LA RESERV           | /A                           |          |   |               |         |              |
|---------------------------------|------------------------------|----------|---|---------------|---------|--------------|
| z                               |                              |          |   |               |         |              |
|                                 | PY.AC.OB.INPPPL.PS.TMCE.FIFN |          |   |               | Saldo   |              |
| 003.001.000.000.11.01.00.00.02  | 2.00.2.0.0.0000.1.21.3.4     |          |   |               |         | \$ 30.000,0  |
|                                 |                              |          |   |               |         |              |
| ARTIDAS DE COMPROMISO           | )                            |          |   |               |         |              |
| z                               |                              |          |   |               |         |              |
| GPUL                            | PY.AC.OB.INPPPL.PS.TMCE.FIFN |          | s | aldo 👔        | Importe |              |
| 0003.001.000.000.11.01.00.00.02 | 2.00.2.9.9.0000.1.21.3.4     |          |   | \$ 249.991,51 |         | \$ 15.000,00 |
|                                 |                              |          |   |               |         | \$ 15.000,00 |
|                                 |                              |          |   |               |         |              |
| FILTRO                          |                              |          |   |               |         |              |
| DITAR PARTIDA                   |                              | _        |   |               |         |              |
| Ejercicio                       | A - EJERCICIO ACTUAL         | ۳        |   |               |         |              |
| Grupo presupuestario            | 0003 - FUNCIONAMIENTC        | ۳        |   |               |         |              |
| Unidad Principal                | 001 - Rectorado              | ¥        |   |               |         |              |
| Unidad Sub Principal            | 000 - Sin subunidad          | ۳        |   |               |         |              |
| Unidad SubSub                   | 000 - Sin sub-subunidad      | ۳        |   |               |         |              |
| Fuentes                         | 11 - TESORO NACIONAL         | Ŧ        |   |               |         |              |
| Red Programática                |                              |          |   |               |         |              |
| Programa                        | 01 - ACTIVIDADES CENTI       | •        |   |               |         |              |
| Sub programa                    | 00 - SIN SUBPROGRAMA         | ¥        |   |               |         |              |
| Proyecto                        | 00 - SIN PROYECTO            | ¥        |   |               |         |              |
| Actividad                       | 02 - APOYO ADMINISTRA        | Ŧ        |   |               |         |              |
| Obra                            | SIN SELECCIONAR              | Ŧ        |   |               |         |              |
| Obieto del Gasto                |                              |          |   |               |         |              |
| Inciso                          | 2 - Bienes de consumo        | ¥        |   |               |         |              |
| Partida Principal               | 9 - Otros bienes de consun   | •        |   |               |         |              |
| Partida Parcial                 | 9 - Otros n.e.p.             | •        |   |               |         |              |
| Partida SubParcial              | SIN SELECCIONAR              | Ŧ        |   |               |         |              |
| The de March                    | 1 05000                      | -        |   |               |         |              |
| npo de Moneda                   |                              | -        |   |               |         |              |
| Codigo Economico                | 21 - GASTUS CORRENTE         | -        |   |               |         |              |
| Finalidad                       | 3 - SERVICIOS SOCIALES       | -        |   |               |         |              |
| Función                         | 4 - EDUCACION Y CULTU        | <b>*</b> |   |               |         |              |
| Importe (*)                     | U                            |          |   |               |         |              |

#### Figura 5-18: Rendir Caja Chica - Solapa Comprobantes.

Una vez que hayamos completado todos los datos hacer clic en el botón **Procesar** para finalizar la operación. Hecho esto se emitirá un resumen de la rendición generada donde finalizamos la gestión y podremos imprimir un comprobante de la operación.

### 3.3.2 Confimar Rendición de Caja Chica

Esta funcionalidad permite confirmar la rendición de la caja chica, donde los comprobantes y las partidas están asociadas al gasto final. En caso de tratarse de una rendición no final se genera reposición automática. Además, genera las etapas presupuestarias de Compromiso Definitivo, Devengado y Pagado, como así también una liquidación de pago de fondos al responsable de la Caja Chica.

Para acceder a esta operación ir al menú **Gastos/Cajas Chicas/Confirmar Rendición de Caja Chica**, donde se deberá buscar la caja, por algún filtro como se muestra en la siguiente figura:

| ILTRO<br>Caja Chica            |                    |             |                  |                 |            |          |                      |
|--------------------------------|--------------------|-------------|------------------|-----------------|------------|----------|----------------------|
| Número de Caja                 |                    | 100         |                  | Tipo de Caja    | SELECCIO   | DNAR     | •                    |
| Descripción                    |                    |             |                  | Tipo de Reserva | SELECCIO   | DNAR     | Ŧ                    |
| Responsable                    |                    |             | ⊕ ∎              |                 |            |          |                      |
| ocumento                       |                    |             | c                | ontenedor       |            |          |                      |
| Documento                      | SELECCIONAR        | - •         |                  | Contenedor      | SELECC     | IONAR    | Ŧ                    |
| Nro. de Doc.                   |                    |             | [                | Nro. de Cont.   |            |          |                      |
| Año                            |                    |             |                  | Año             |            |          |                      |
| ependencia<br>Unidad Principal | SELECCIONAR        |             |                  |                 |            |          |                      |
| Sub Unidad                     |                    |             |                  |                 |            |          |                      |
| Sub Subunidad                  |                    |             |                  |                 |            |          |                      |
| Grupo Presupuestario           | SIN SELECCION      | AR 🔻        |                  |                 |            |          |                      |
|                                |                    |             |                  |                 |            | Lin      | npiar <u>F</u> iltra |
| lro. Descripción Docu          | imento Contenedor  | Responsable | e                |                 | Fecha      | Es Anual | Importe              |
| .00 caja chica pas             | 9/2019 EXP: 1/2019 | And a state | ana da ta inggia | CUIT - 2 1-5    | 21/02/2019 | Sí       | \$ 10.000,00         |

#### Figura 5-19: Confirmar Rendición de Caja Chica - Filtros.

Para seleccionar la caja se deberá hacer clic sobre el icono de la flecha de la Figura 5-19. A continuación se desplegará una nueva pantalla conformada por cuatro solapas: **Documentos, Datos de Gestión, Comprobantes y PPGS**. Desde esta funcionalidad no se podrán modificar los datos.

| Documentos       | Datos d | le <u>G</u> estión | <u>C</u> omproban | tes <u>F</u> | PGS       |        |                 |
|------------------|---------|--------------------|-------------------|--------------|-----------|--------|-----------------|
| CONTENEDOR       |         |                    |                   |              |           |        |                 |
| Tipo de Docum    | ento    | EXP - Exp          | ediente           |              |           |        |                 |
| Número           |         |                    |                   | 1            |           |        |                 |
| Año              |         |                    |                   | 2.019        |           |        |                 |
| DOCUMENTOS A     | SOCIADO | S                  |                   |              |           |        |                 |
| ∽ +              |         |                    |                   |              |           |        |                 |
| Tipo de Documen  | ito(*)  |                    |                   |              | Número(*) | Año(*) |                 |
| <u>C</u> ancelar |         |                    |                   |              |           |        | <u>P</u> rocesa |

### Figura 5-20: Confirmar Rendición de Caja Chica - Solapa Documentos.

| Documentos Datos d           | le <u>G</u> estión <u>Comprobantes</u> <u>P</u> PGS |                  |  |  |  |  |  |
|------------------------------|-----------------------------------------------------|------------------|--|--|--|--|--|
| Unidad Presupuestaria        | Rectorado                                           |                  |  |  |  |  |  |
| Responsable                  | Notes and Antonia and An Angelian                   |                  |  |  |  |  |  |
| Descripción                  | cripción Caja Chica PAS                             |                  |  |  |  |  |  |
| Saldo a rendir               | 0,00                                                |                  |  |  |  |  |  |
| Fecha Valor 21/02/2019       |                                                     |                  |  |  |  |  |  |
| Fecha Vencimiento 21/02/2019 |                                                     |                  |  |  |  |  |  |
| Nro Rendición                | 1                                                   |                  |  |  |  |  |  |
| Detalle                      | Redicion de caja                                    |                  |  |  |  |  |  |
| Monto                        | \$10.000,00                                         |                  |  |  |  |  |  |
| <u>C</u> ancelar             |                                                     | <u>P</u> rocesar |  |  |  |  |  |

#### Figura 5-21: Confirmar Rendición de Caja Chica - Solapa Datos de Gestión.

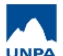

| Documentos |          | Datos de <u>G</u> esti | ón <u>C</u> omp | probantes | <u>P</u> PGS |               |                         |
|------------|----------|------------------------|-----------------|-----------|--------------|---------------|-------------------------|
| Тіро       | Número   | Fecha                  | Importe         | Detalle   | Tipo doc     | CUIT/PAS/NIF  | Proveedor               |
| FACA       | 00112222 | 21/02/2019             | \$ 6.000,00     | -         | CUIT         | 30-57501952-4 | 100.000 LAMPARAS S.R.L. |
| FACA       | 00112223 | 21/02/2019             | \$ 4.000,00     | -         | CUIT         | 30-57501952-4 | 100.000 LAMPARAS S.R.L. |

| Cancelar | ocesar |
|----------|--------|
|----------|--------|

### Figura 5-22: Confirmar Rendición de Caja Chica - Solapa Comprobantes.

| Datos de <u>G</u> estión  | <u>C</u> omprobantes                                                         | PPGS                                                                                                    |                                                                                    |
|---------------------------|------------------------------------------------------------------------------|----------------------------------------------------------------------------------------------------|------------------------------------------------------------------------------------|
| .PR.SP.PY.AC.OB.INPPPL.PS | STMCE.FIFN                                                                   |                                                                                                    | Importe                                                                            |
| ).11.01.00.00.02.00.2     | .9.9.0000.1.21.3.4                                                           |                                                                                                    | \$ 10.000,00                                                                       |
|                           |                                                                              |                                                                                                    | \$ 10.000,00                                                                       |
|                           | Datos de <u>G</u> estión<br>PR.SP.PYAC.OB.INPPPL.PS<br>0.11.01.00.00.02.00.2 | Datos de Gestión         Comprobantes           PR.SP.PYAC.OB.INPPPL.PS.TMCE.FIFN         0.11.01.00.00.02.00.2.9.9.0000.1.21.3.4 | Datos de Gestión     Comprobantes     PPGS       PR.SP.PYAC.OB.INPPPL.PS.TMCE.FIFN |

Figura 5-23: Confirmar Rendición de Caja Chica - Solapa PPGS.

Una vez visualizados todos los datos hacer clic en el botón **Procesar**. Luego se emitirá un resumen de la rendición generada donde finalizamos la gestión, teniendo la posibilidad de imprimir un comprobante como respaldo de la misma.

### 5.3.3 Rectificar Rendición de Caja Chica

Esta funcionalidad permite modificar aquellos datos que fueron cargados desde la operación *Rendición de Cajas Chica*.

Para acceder a la operación ir al menú **Gastos/Cajas Chicas/Rectificar Rendición de Cajas Chica**, seguidamente se desplegará la siguiente pantalla en la cual ingresaremos como filtro el número de caja que se rendió con anteriordad:

| ija Chica        |              |           |     |                 |         |        |                            |
|------------------|--------------|-----------|-----|-----------------|---------|--------|----------------------------|
| Número de Caja   |              |           | 999 | Tipo de Caja    | SELECCI | ONAR   | *                          |
| Descripción      |              |           |     | Tipo de Reserva | SELECCI | ONAR   | Ŧ                          |
| Responsable      |              |           | ے   | i               |         |        |                            |
| cumento          |              |           |     | Contenedor      |         |        |                            |
| Documento        | SELEC        | CIONAR    | ¥   | Contenedor      | SELECO  | CIONAR | ٣                          |
| Nro. de Doc.     |              |           |     | Nro. de Cont.   |         |        |                            |
| Año              |              |           |     | Año             |         |        |                            |
| pendencia        |              |           |     |                 |         |        |                            |
| Unidad Principal | - SELEC      | CIONAR    | •   |                 |         |        |                            |
| Sub Unidad       |              |           | Ŧ   |                 |         |        |                            |
| Sub Subunidad    |              |           | Ŧ   |                 |         |        |                            |
| Grupo Presupues  | tario SIN SE | LECCIONAR | •   |                 |         |        |                            |
|                  |              |           |     |                 |         |        |                            |
|                  |              |           |     |                 |         | _      |                            |
|                  |              |           |     |                 |         | Li     | <i>mpiar</i> <u>F</u> iltr |

Figura 5-24: Rectificar rendición de caja chica – Filtros.

Luego seleccionar la caja chica para la cual se desea rectificar la rendición, para ello presionar el botón que se muestra con el icono de flecha en el extremo inferior derecho de la pantalla. A continuación, el sistema desplegará la siguiente pantalla:

| Documentos     | Datos de <u>G</u> estión | <u>C</u> omprobantes | <u>P</u> PGS |        |        |
|----------------|--------------------------|----------------------|--------------|--------|--------|
| DOCUMENTO D    |                          |                      |              |        |        |
| DOCOMENTOP     | CINCIPAL                 |                      |              |        |        |
| Про            |                          | Numero               |              | Ano    |        |
| OP             |                          |                      |              | 932    | 2019   |
| CONTENEDOR     |                          |                      |              |        |        |
| Тіро           |                          | Número               |              | Año    |        |
| EXP            |                          |                      |              | 1      | 2019   |
| DOCUMENTOS A   | ASOCIADOS                |                      |              |        |        |
| ∽ <b>+</b>     |                          |                      |              |        |        |
| Tipo de Docume | ento                     |                      | Número(*)    | Año(*) |        |
|                |                          |                      |              |        |        |
| ancelar        |                          |                      |              |        | Proces |

Figura 5-25: Rectificar rendición de caja chica – Solapa Documentos.

a) Solapa Documentos: Los datos mostrados en esta solapa se mostrarán a modo solo lectura.

b) Solapa Datos de Gestión: Desde esta solapa se pueden modificar los campos fecha, detalle y monto.

| Documentos         Datos de <u>G</u> estión <u>C</u> omprobantes <u>P</u> PGS |                       |   |
|-------------------------------------------------------------------------------|-----------------------|---|
| Unidad Presupuestaria                                                         | Rectorado             |   |
| Responsable                                                                   |                       |   |
| Descripción                                                                   | Caja Chica Prueba PAS |   |
| Saldo a rendir                                                                | 15000,00              |   |
| Fecha Valor                                                                   | β1/05/2019            |   |
| Fecha Vencimiento                                                             | 31/05/2019            | Ē |
| Nro Rendición                                                                 | i.                    |   |
| Detaile                                                                       | Caja Chica Prueba PAS |   |
| Monto                                                                         | \$ 15.000.00          |   |

#### Figura 5-26: Rectificar rendición de caja chica – Solapa Datos de Gestión.

Nota: En caso de requerir anular la rendición, desde la solapa Datos de Gestión se deberá ingresar el monto 0 (cero) y luego actualizar también las solapas Comprobantes y PPGS.

c) Solapa Comprobantes: Desde esta solapa se podrán modificar o eliminar los comprobantes que hayamos cargado en la rendición original, así también podremos agregar nuevos. Para agregar nuevo comprobantes se deberá seleccionar el botón con icono + que se ubica en la parte inferior de la tabla mostrada en la siguiente figura:

| Tipo de<br>comprobante(*) | Número(*) | Fecha(*)     | Importe(*)   | Detalle | Tipo Doc | CUIT/PAS/NIF  | Proveedor      |   |   |
|---------------------------|-----------|--------------|--------------|---------|----------|---------------|----------------|---|---|
| FACA - Factu 🔻            | 458       | 30/05/2019 💼 | \$ 15.000,00 |         | CUIT     | 30-50673003-8 | SA IMPORTADORA | Q | Î |
|                           |           |              | \$ 15.000,00 |         |          |               |                | _ | - |

Figura 5-27: Rectificar rendición de caja chica – Solapa Comprobantes.

Nota: En caso de requerir anular la rendición, desde esta solapa se deberán eliminar todos los comprobantes.

IMPORTANTE: Recordar que si el proveedor no existe se debe completar el cuadro con la razón social del mismo, el cual será ingresado en estado provisorio hasta que se complete la información faltante desde el ABM - Personas, proveedores y clientes. Los proveedores marcados como provisorios no son sincronizados con el sistema SIU-Diaguita. Solo se

podrán ingresar proveedores provisorios con un CUIT. En el caso de que el proveedor haya sido ingresado como extranjero, se deberá imputar utilizando otro documento (PAS o NIF) ya que los CUITs extranjeros son genéricos. Los proveedores extranjeros no pueden ser creados como provisorios.

d) Solapa PPGS: Desde esta solapa se podrá modificar la partida actual asignada o agregar/ quitar partidas.

| Documentos                                             | Datos de Gestión                                                   | Comprobantes                          | PPGS |                        |                               |         |         |              |   |
|--------------------------------------------------------|--------------------------------------------------------------------|---------------------------------------|------|------------------------|-------------------------------|---------|---------|--------------|---|
| PARTIDAS DE                                            | LA RESERVA                                                         |                                       |      |                        |                               |         |         |              |   |
| ĄŻ                                                     |                                                                    |                                       |      |                        |                               |         |         |              |   |
| EJGPULSUS                                              | S.FUPR.SP.PY.AC.OB.INP                                             | PPL.PS.TMCE.FIFN                      |      |                        |                               |         | Saldo   |              |   |
| A.0003.001.000.0                                       | 00 11 01 00 00 02 00 2 0                                           | 0 0000 1 21 3 4                       |      |                        |                               |         |         | \$ 30 000 00 |   |
|                                                        |                                                                    |                                       |      |                        |                               |         |         | +            | / |
| PARTIDAS DE LA                                         | A RENDICIÓN                                                        |                                       |      |                        |                               |         |         |              | / |
| PARTIDAS DE LA                                         | A RENDICIÓN<br>SS.FUPR.SP.PY.AC.OB.INP                             | PPPL.PS.TMCE.FIFN                     |      | Saldo                  | Imp. Original                 | Importe |         |              | / |
| PARTIDAS DE LA<br>EJ. GP. UL. SU.<br>A.0003.001.000.01 | NRENDICIÓN<br>SS.FUPR.SP.PY.AC.OB.INP<br>00.11.01.00.00.02.00.2.9  | PPL.PS.TMCE.FIFN<br>9.0000.1.21.3.4   |      | Saldo<br>\$ 249.991,51 | Imp. Original<br>\$ 15.000,00 | Importe |         | \$ 0,00      | / |
| PARTIDAS DE L/<br>EJGPULSU<br>A.0003.001.000.00        | A RENDICIÓN<br>SS.FUPR.SP.PY.AC.OB.INP<br>00.11.01.00.00.02.00.2.9 | PPL.PS.TMCE.FIFN<br>9.00000.1.21.3.4  |      | Saldo<br>\$ 249.991,51 | Imp. Original<br>\$ 15.000,00 | Importe | \$ 0,00 | \$ 0,00      |   |
| PARTIDAS DE LA<br>EJGPULSU<br>A.0003.001.000.00        | A RENDICIÓN<br>SS.FUPR.SP.PY.AC.OB.INF<br>00.11.01.00.00.02.00.2.9 | PPPL.PS.TMCE.FIFN<br>.9.0000.1.21.3.4 |      | Saldo<br>\$ 249.991,51 | Imp. Original<br>\$ 15.000,00 | Importe | \$ 0,00 | \$ 0,00      |   |

#### Figura 5-28: Rectificar rendición de caja chica – Solapa PPGS.

Nota: En caso de requerir anular la rendición, desde esta solapa se deberá ingresar el importe en negativo por el total definido en cada una de las partidas asignadas dentro de la rendición.

Luego de haber completado todas las pestañas y haber procesado la información, podremos imprimir un comprobante de la operación.

### 5.3.4 Revertir Confirmación de Caja Chica

Esta funcionalidad permite buscar una caja chica donde en su rendición sus comprobantes fueron aprobados y desaprobarla para que se modifique algún dato de la misma. Podremos acceder a esta operación desde el menú **Gastos/Cajas Chicas/Revertir Confirmación de Caja Chica**.

Al igual que en otros circuitos, primero se deberá buscar la caja chica a través de los diferentes filtros que se muestran en la Figura 5-29, luego ingresar a la misma con el botón que tiene el icono de la flecha.

| aja Chica ———    |               |                |                 |          |          |                      |
|------------------|---------------|----------------|-----------------|----------|----------|----------------------|
| Número de Caja   |               |                | Tipo de Caja    | SELECCIO | NAR      | T                    |
| Descripción      |               |                | Tipo de Reserva | SELECCIO | NAR      | •                    |
| Responsable      | Rolf Erred    | inges - Colf - | ⊕ <b>≣</b>      |          |          |                      |
| ocumento         |               |                | Contenedor      |          |          |                      |
| Documento        | SELECCI       | ONAR           | Contenedor      | SELECCIO | DNAR     | ¥                    |
| Nro. de Doc.     |               |                | Nro. de Cont.   |          |          |                      |
| Año              |               |                | Año             |          |          |                      |
| ependencia       |               |                |                 |          |          |                      |
| Unidad Principal | SELECCI       | ONAR           | •               |          |          |                      |
| Sub Unidad       |               |                |                 |          |          |                      |
| Sub Subunidad    |               |                | ·               |          |          |                      |
| Grupo Presupues  | ario SIN SELE | CCIONAR        | •               |          |          |                      |
|                  |               |                |                 |          |          |                      |
|                  |               |                |                 |          |          |                      |
|                  |               |                |                 |          | Lim      | ppiar <u>F</u> iltra |
|                  |               | Cantonadar     | Responsable     | Fecha    | Es Anual | Importe              |
| ro. Descripción  | Documento     | Contenedor     | 1 toponodolo    |          |          |                      |

Figura 5-29: Revertir Confirmación de Caja Chica - Filtrar.

Una vez que ya filtramos y seleccionamos la Caja podremos visualizar una nueva pantalla con cuatro solapas: *Documentos, Datos de Gestión, Comprobantes y PPGS* como se muestra en la Figura 5-30.

| Documentos       | Datos <u>G</u> estión | <u>C</u> omprobantes <u>P</u> I | PGs       |        |          |
|------------------|-----------------------|---------------------------------|-----------|--------|----------|
| DOCUMENTO PR     | INCIPAL               |                                 |           |        |          |
| Tipo             |                       | Número                          |           | Año    |          |
| 19983            |                       |                                 |           | 696    | 2019     |
| CONTENEDOR       |                       |                                 |           |        |          |
| Tipo             |                       | Número                          |           | Año    |          |
| EXP              |                       |                                 |           | 1000   | 2019     |
| DOCUMENTOS A     | SOCIADOS              |                                 |           |        |          |
| Tipo de Documen  | nto                   |                                 | Número(*) | Año(*) |          |
| <u>C</u> ancelar |                       |                                 |           |        | Procesar |

Figura 5-30: Revertir Confirmación de Caja Chica - Solapa Documentos.

Desde esta pantalla no se podrá modificar ningún dato, excepto agregar documentos asociados desde la solapa **Documentos** presionando el botón +.

Para finalizar la operación, presionar el botón **Procesar** de la Figura 5-30.

### 5.4 Etapa de Cierre

Esta etapa corresponde cuando la caja chica se dejará de utilizar *definitivamente*. Para poder cerrar la misma, se deberá realizar la rendición final y el posterior cierre. Si la rendición implica una devolución parcial o total, el sistema automáticamente registrará el monto devuelto para que sea cobrado desde Tesorería.

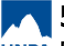

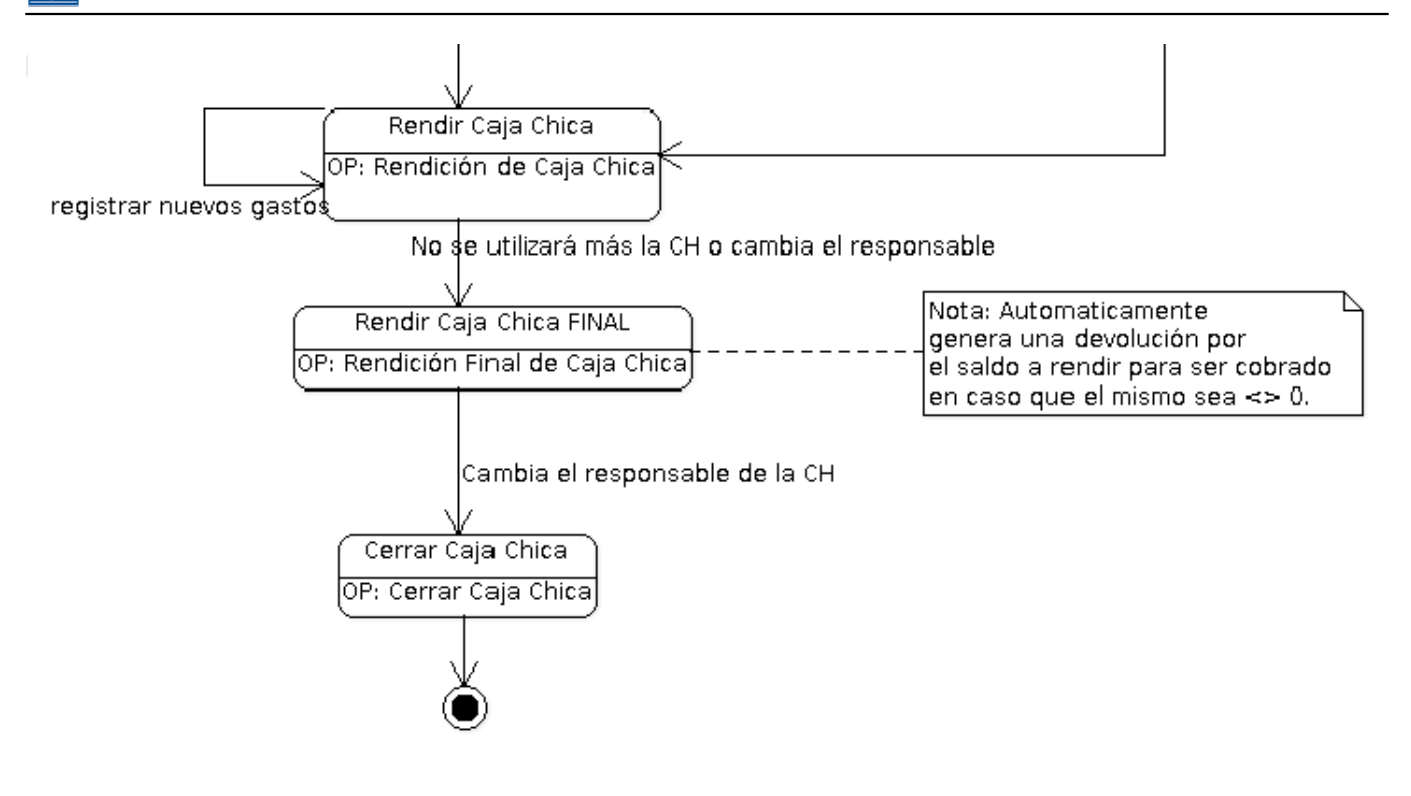

*Figura 5-31: Etapa final de una caja chica.* 

### 5.4.1 Rendir Caja Chica Final

Esta funcionalidad permite procesar dos órdenes de pagos, por un lado la rendición por comprobante y por otro lado la devolución de la disponibilidad. Se utiliza en el caso de que no se haya rendido el total del dinero de caja chica entregada.

Para acceder a esta operación ir al menú **Gastos/Cajas Chicas/Rendir Caja Chica (Final)**. Seguidamente se desplegará una pantalla como se muestra en la Figura donde deberemos filtrar y seleccionar la caja que pretendemos rendir:

| ELECCIO<br>Caja Chi | ONE UN VALOR                  | PARA FILTRA | R        |     |     |                      |           |         |                   |
|---------------------|-------------------------------|-------------|----------|-----|-----|----------------------|-----------|---------|-------------------|
| Núme                | ero de caja                   |             |          | þ99 |     | Tipo de caja         | SIN SELEC | CIONAR  | Ŧ                 |
| Descr               | ripción                       |             |          |     |     | Tipo de Reserva      | SELECCIO  | NAR     | •                 |
| Resp                | onsable                       |             |          |     | ⊕ ∎ |                      |           |         |                   |
| Contene             | dor                           |             |          |     |     | Dependencia          |           |         |                   |
| Conte               | enedor                        | SEL         | ECCIONAR | •   |     | Unidad Principal     | SIN SELE  | CCIONAR | •                 |
| Nro d               | e Contenedor                  |             |          |     |     | Sub Unidad           |           |         | Ŧ                 |
| Año                 |                               |             |          |     |     | Sub SubUnidad        |           |         | ¥                 |
|                     |                               |             |          |     |     | Grupo Presupuestario | SIN SELE  | CCIONAR | •                 |
|                     |                               |             |          |     |     |                      |           |         |                   |
| aldos -             |                               |             |          |     |     |                      |           |         |                   |
| aldos -<br>Con s    | aldo a rendir                 |             |          |     |     |                      |           |         |                   |
| aldos<br>Con s      | aldo a rendir                 |             |          |     |     |                      |           |         |                   |
| aldos -<br>Con s    | aldo a rendir                 |             |          |     |     |                      |           |         |                   |
| Con s               | aldo a rendir                 |             |          |     |     |                      |           | Lim     | npiar <u>F</u> il |
| Con s               | aldo a rendir<br>DNE UNA CAJA | CHICA       |          |     |     |                      |           | Ļin     | ıpiar <u>F</u> i  |

#### Figura 5-32: Rendir caja chica (final) - Filtro.

Una vez seleccionada la caja chica podremos visualizar cuatro solapas a completar: Documentos, Datos de Gestión, comprobantes y PPGS como muestra la Figura 5-32.

**a) Solapa Documentos:** Automáticamente aparecerán los tipos de documentos que se hayan configurado a este circuito, seleccionaremos el que corresponda, también se podrán incluir Documentos Asociados.

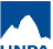

| OCUMENTO PRINCIPAL         |                                  |           |        |
|----------------------------|----------------------------------|-----------|--------|
| Tipo de Documento (*)      | OP - Orden de Pago 🔻             |           |        |
| Año (*)                    | 2.019                            |           |        |
| ') Campos que requieren se | er completados obligatoriamente. |           |        |
| NTENEDOR                   |                                  |           |        |
| lipo de Documento (*)      | EXP - Expediente                 |           |        |
| Número (*)                 | 1                                |           |        |
| Año (*)                    | 2.019                            |           |        |
| ) Campos que requieren se  | er completados obligatoriamente. |           |        |
| CUMENTOS ASOCIADOS         | 6                                |           |        |
| Ð                          |                                  |           |        |
| o de Documento( )          |                                  | Número(*) | Año(*) |

Figura 5-33: Rendir caja chica (final) - Filtro.

b) Datos de Gestión: Automáticamente el sistema trae los datos predefinidos, como por ejemplo Importe Total Reservado. Los campos a completar son Fecha Valor, Fecha de Vencimiento, Detalle y el Monto a Rendir:

| Documentos Dato       | s de <u>G</u> estión <u>C</u> omprobantes <u>P</u> PGS |
|-----------------------|--------------------------------------------------------|
| Unidad Presupuestaria | Rectorado                                              |
| Responsable           |                                                        |
| Descripción           | Caja Chica Prueba PAS                                  |
| Saldo a rendir        | 30000,00                                               |
| Fecha Valor           | 13/06/2019                                             |
| Fecha Vencimiento     | 13/06/2019                                             |
| Nro Rendición         | 2                                                      |
| Detalle               |                                                        |
|                       |                                                        |
|                       |                                                        |
| Monto                 | \$ 3.000,00                                            |
| <u>C</u> ancelar      | Process                                                |

Figura 5-34: Rendir caja chica (final) – Solapa Datos de Gestión.

c) Comprobantes: Aquí se deben ingresar los datos de los comprobantes a

rendir, Tipo de Comprobante, Número, Fecha e Importe.

| Documentos                | Datos de <u>G</u> estió | on <u>C</u> omprobantes | PPGS        |         |          |   |               |                |    |     |
|---------------------------|-------------------------|-------------------------|-------------|---------|----------|---|---------------|----------------|----|-----|
| Tipo de<br>comprobante(*) | Número(*)               | Fecha(*)                | Importe(*)  | Detalle | Tipo Doc |   | CUIT/PAS/NIF  | Proveedor      |    |     |
| FACA - Factu V            | 458                     | 12/06/2019              | \$ 3.000,00 |         | CUIT     | ۲ | 30-50673003-8 | SA IMPORTADORA | Q  | •   |
|                           |                         |                         | 0.000,00    |         |          |   |               |                |    | ÷   |
|                           |                         |                         |             |         |          |   |               |                |    |     |
| <u>C</u> ancelar          |                         |                         |             |         |          |   |               |                | Pr | oce |

*Figura 5-35:* Rendir caja chica (final) – Solapa Comprobantes.

**IMPORTANTE:** Recordar que si el proveedor no existe se debe completar el cuadro con la razón social del mismo, el cuál será ingresado en estado provisorio hasta que se complete la información faltante desde el ABM - Personas, Proveedores y Clientes. Los proveedores marcados como provisorios no son sincronizados con el sistema SIU-Diaguita. Solo se podrán ingresar proveedores provisorios con un CUIT. En el caso de que el proveedor haya sido ingresado como extranjero, se deberá imputar utilizando otro documento (PAS o NIF) ya que los CUITs extranjeros son genéricos. Los proveedores extranjeros no pueden ser creados como provisorios.

**d) PPGS:** El sistema no trae la imputación presupuestaria que realizamos en la etapa de la Autorización de Giro. Por lo tanto debemos seleccionar cada uno de los componentes de la partida según la erogación de gastos que corresponde.

Completamos los datos de la partida y el Importe a comprometer:

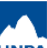

| <u>D</u> ocumentos                | Datos de <u>G</u> estión                                             | <u>C</u> omprobantes             | PPGS |  |             |            |         |             |     |
|-----------------------------------|----------------------------------------------------------------------|----------------------------------|------|--|-------------|------------|---------|-------------|-----|
| PARTIDAS DE                       | LA RESERVA                                                           |                                  |      |  |             |            |         |             |     |
| :JGPULSUS                         | SS.FUPR.SP.PY.AC.OB.INPP                                             | PL.PS.TMCE.FIFN                  |      |  |             |            | Saldo   |             |     |
| 4.0003.001.000.000                | 0.11.01.00.00.02.00.2.0.0                                            | 000.1.21.3.4                     |      |  |             |            |         | \$ 30.000,0 | 0 / |
| PARTIDAS DE CO                    | OMPROMISO                                                            |                                  |      |  |             |            |         |             |     |
| PARTIDAS DE CO<br>AZ<br>EJGPULSUS | OMPROMISO<br>SS.FUPR.SP.PY.AC.OB.INPP                                | PL.PS.TMCE.FIFN                  |      |  | Saldo       |            | Importe |             |     |
| PARTIDAS DE CO<br>AZ<br>EJGPULSUS | DMPROMISO<br>SS.FUPR.SP.PY.AC.OB.INPP<br>0.11.01.00.00.02.00.2.9.9.0 | PL.PS.TMCE.FIFN<br>0000.1.21.3.4 |      |  | Saido<br>\$ | 291.991,51 | Importe | \$ 3.000,00 |     |

Figura 5-36: Rendir caja chica (final) – Solapa PPGS.

Una vez que hayamos completado todos los datos solicitados haremos clic en el botón <u>Procesar</u> para finalizar la operación. Luego se emitirá un resumen de la rendición generada y nos permitirá imprimir un comprobante.

## 5.4.2 Cerrar Caja Chica

Esta operación permite efectivizar el cierre de Cajas Chicas activas y una de las situaciones donde se puede requerir cerrar una caja chica es cuando se requiere cambiar de responsable. Para ello, valida que la caja no esté activa para ningún ejercicio y que no tenga saldo pendiente de rendición, ni saldo pendiente de devolución. Podremos acceder a la operación desde el menú: **Gastos/Cajas Chicas/Cerrar Caja Chica**.

Filtraremos por el número de Caja Chica a la que le daremos cierre, el sistema mostrará el resultado de la búsqueda y podremos seleccionar la caja chica a cerrar:

| FILI   | RO                  |                 |      |                   |               |                 |                 |
|--------|---------------------|-----------------|------|-------------------|---------------|-----------------|-----------------|
| Caja ( | Chica               | (               |      |                   |               |                 |                 |
| N      | úmero de caja       |                 | 999  | Tip               | oo de caja    | SIN SELECCIONAR | - •             |
| De     | escripción          |                 |      | Тір               | oo de reserva | SELECCIONAR     | ¥               |
| Re     | esponsable          |                 |      | ⊕ ∎               |               |                 |                 |
| Deper  | ndencia             |                 |      |                   |               |                 |                 |
| Ur     | nidad Principal     | SIN SELECCIONAR | •    |                   |               |                 |                 |
| Su     | ub Unidad           |                 | ٣    |                   |               |                 |                 |
| Su     | ub SubUnidad        |                 | ٣    |                   |               |                 |                 |
| G      | rupo Presupuestario | SIN SELECCIONAR | ¥    |                   |               |                 |                 |
|        |                     |                 |      |                   |               |                 |                 |
|        |                     |                 |      |                   |               | _               |                 |
|        |                     |                 |      |                   |               | L               | impiar <u>F</u> |
|        |                     |                 |      |                   |               |                 |                 |
| Vro.   | Descripción         | Responsable     | Unic | ad Presupuestaria | Sub Unidad    | Sub sub Unidad  | Es Anual        |

Figura 5-37: Cerrar Caja Chica – Filtros.

Una vez seleccionada la caja chica que se desea cerrar, el sistema desplegará la siguiente pantalla donde el sistema solicitará ingresar la fecha de cierre de la misma:

| Ejercicio2019Unidad presupuestaria001 - Rectorado*Sub unidad000 - Sin subunidad*Sub subunidad000 - Sin sub-subunidad*Responsable                                                                                                    | Número caja chica         | 999                       |
|----------------------------------------------------------------------------------------------------|---------------------------|---------------------------|
| Unidad presupuestaria       001 - Rectorado         Sub unidad       000 - Sin subunidad         Sub subunidad       000 - Sin sub-subunidad         Responsable                                                                                                    | Ejercicio                 | 2019                      |
| Sub unidad000 - Sin subunidadSub subunidad000 - Sin sub-subunidadResponsableDescripciónTipo de Caja ChicaGeneralMonto de caja chica\$ 30.000,00Saldo pendiente de rendic\$ 30.000,00Saldo pendiente de devol\$ 0,00Monto de reserva\$ 30.000,00Fecha de cierre (*)12/03/2019 | Unidad presupuestaria     | 001 - Rectorado 🔻         |
| Sub subunidad       000 - Sin sub-subunidad         Responsable                                                                                                    | Sub unidad                | 000 - Sin subunidad 🔹     |
| Responsable                                                                                                    | Sub subunidad             | 000 - Sin sub-subunidad 🔹 |
| Descripción         Tipo de Caja Chica         Monto de caja chica         Saldo pendiente de rendic         Saldo pendiente de devolo         Saldo pendiente de devolo         Fecha de cierre (*)                                                                         | Responsable               |                           |
| Tipo de Caja Chica       General         Monto de caja chica       \$ 30.000,00         Saldo pendiente de rendic       \$ 30.000,00         Saldo pendiente de devol       \$ 0,00         Monto de reserva       \$ 30.000,00         Fecha de cierre (*)       12/03/2019 | Descripción               |                           |
| Monto de caja chica \$ 30.000,00<br>Saldo pendiente de rendic \$ 30.000,00<br>Saldo pendiente de devole \$ 0,00<br>Monto de reserva \$ 30.000,00<br>Fecha de cierre (*) 12/03/2019                                                                                           | Tipo de Caja Chica        | General                   |
| Saldo pendiente de rendic \$ 30.000,00<br>Saldo pendiente de devole \$ 0,00<br>Monto de reserva \$ 30.000,00<br>Fecha de cierre (*) 12/03/2019                                                                                                    | Monto de caja chica       | \$ 30.000,00              |
| Saldo pendiente de devole     \$ 0,00       Monto de reserva     \$ 30.000,00       Fecha de cierre (*)     12/03/2019                                                                                                    | Saldo pendiente de rendic | \$ 30.000,00              |
| Monto de reserva \$ 30.000,00<br>Fecha de cierre (*) 12/03/2019                                                                                                    | Saldo pendiente de devol  | \$ 0,00                   |
| Fecha de cierre (*) 12/03/2019                                                                                                    | Monto de reserva          | \$ 30.000,00              |
|                                                                                                    | Fecha de cierre (*)       | 12/03/2019                |
|                                                                                                    |                           |                           |

Figura 5-38: Cerrar Caja Chica – Procesar.

**IMPORTANTE:** La caja chica que se quiere cerrar debe estar en estado inactivo.

## 5.5 Otras Operaciones

En esta sección se mencionaría operaciones que pueden ser de utilizada según el circuito en el que se encuentren.

# 5.5.1 Devolver Caja Chica

Esta operación permite achicar el monto de la caja chica o devolver la disponibilidad total del saldo de una caja chica que no tendrá movimientos a rendir. Luego de realizar una devolución de una caja chica se deberá realizar el cobro de dicha devolución.

A continuación veremos como realizar la operación **Devolver Caja Chica** debiendo achicar el monto de una caja chica no anual. El caso que representaremos será el siguiente: Se autoriza el primer giro de la caja chica no anual por \$35.000 pero en realidad el monto de dicha caja debía haber sido de \$30.000, por lo cual se deberá proceder a devolver \$5000.

Como primer paso acceder a la operación **Gastos/Cajas chicas/Devolver Caja Chica**, como se muestra en la Figura 5-39. Ingresar alguno de los filtros de búsqueda y luego hacer clic sobre el botón <u>Filtrar</u>. El resultado de la búsqueda se mostrará al final de la pantalla. En nuestro caso buscaremos por el número de caja chica 503.

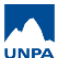

| Ni                | ímero de caja                                  |      | <b>р</b> оз |                     | Tipo de caja    | -         | SIN SELEC  | CCIONAR               | •                       |
|-------------------|------------------------------------------------|------|-------------|---------------------|-----------------|-----------|------------|-----------------------|-------------------------|
| De                | escripción                                     |      |             |                     | Tipo de Reserva |           | SELECCIO   | NAR                   | Ŧ                       |
| Re                | esponsable                                     |      |             | ⊕ <b>≣</b>          |                 |           |            |                       |                         |
| ont               | enedor                                         |      |             | C                   | Dependencia     |           |            |                       |                         |
| C                 | ontenedor                                      | SE   | LECCIONAR   | ·] [[[              | Unidad Princip  | al        | SIN SELE   | ECCIONAR              | •                       |
| Nr                | o de Contened                                  | or   |             |                     | Sub Unidad      |           |            |                       | ۳                       |
| Ai                | ĩo                                             |      |             |                     | Sub SubUnida    | d         |            |                       | ۳                       |
|                   |                                                |      |             |                     | Grupo Presupi   | Jestario  | - SIN SELE | ECCIONAR              | •                       |
|                   |                                                |      |             |                     |                 |           |            | 1.57                  |                         |
| Ca                | on saido a rend                                |      |             |                     |                 |           |            | Ĺim                   | piar Ei                 |
| CC                | DS<br>on saldo a rend<br>CCIONE UNA C          | ir 🔲 |             | Unidad              |                 |           |            | <u>L</u> împ          | piar <u>F</u> it        |
| Sald<br>Cc<br>ELE | on saldo a rend<br>CCIONE UNA C<br>Descripción | ir 🔲 | Responsable | Unidad<br>Principal | Sub Unidad      | Sub sub I | Unidad     | <u>Lim</u> ¢<br>Fecha | Diar Eit<br>Es<br>Anual |

#### Figura 5-39: Devolver Caja Chica - Filtros.

Para acceder a la caja chica se debe hacer clic sobre el icono de la flecha que se encuentra en la última columna, como se muestra en la Figura 5-39. Seguidamente se accederá a una nueva pantalla en la cual deberá completar los datos de las solapas **Documentos** y **Datos de Gestión** como se muestra en la Figura 5-40.

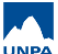

|   |       |     |      |   | - 1 |
|---|-------|-----|------|---|-----|
| 1 |       |     | 200  |   |     |
|   | 1.000 | ~ ~ | *.~. | - |     |

Datos de Gestión

| po de Documento(*)       |                                   | Número(*) | Año(*) |
|--------------------------|-----------------------------------|-----------|--------|
|                          | 15                                |           |        |
|                          | se completatos obigatoriamente.   |           |        |
| 1) Camnos que requieren  | ser completados obligatoriamente  |           |        |
| Año (*)                  | 2.019                             |           |        |
| Número (*)               | 1                                 | ]         |        |
| Tipo de Documento (*)    | EXP - Expediente                  |           |        |
| ONTENEDOR                |                                   |           |        |
| (*) Campos que requieren | ser completados obligatoriamente. |           |        |
| Año (*)                  | 2.019                             | ]         |        |
| Tipo de Documento (*)    | DCRE - Dev.Caja chica RECT( V     | J         |        |

Figura 5-40: Devolver Caja Chica - Documentos.

**Solapa Documentos:** Desde esta solapa aparecerán automáticamente los tipos de documentos configurados para este circuito. Se deberá seleccionar el tipo de documento que corresponda y si hace falta asociar otros documentos presionando el botón con el símbolo + . Luego pasar a la siguiente solapa, como se muestra en la Figura 5-41:

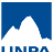

| Caja Chica              | 503                                        |  |
|-------------------------|--------------------------------------------|--|
| Ejercicio               | 2019                                       |  |
| Unidad Presupuestaria   | Rectorado                                  |  |
| Responsable             | Martin 1979 Contractor da ano francessione |  |
| Descripción             | Caja Chica Prueba                          |  |
| Tipo Caja Chica         | General                                    |  |
| Saldo a rendir          | \$ 35.000,00                               |  |
| Motivo                  | Devolución para achicar la caja<br>chica.  |  |
| Fecha Valor             | 28/05/2019                                 |  |
| Fecha Vencimiento       | 28/05/2019                                 |  |
| Monto de devolución (*) | \$ 5.000,00                                |  |
| Campos que requieren s  | er completados obligatoriamente.           |  |

Figura 5-41: Devolver caja chica – Solapa Datos de Gestión.

**Solapa Datos de Gestión:** Desde esta solapa se deberá completar el motivo y el monto de la devolución. En nuestro caso el monto a devolver será de \$5000, de este modo la caja chica quedará con un saldo a rendir de \$30.000.

Luego de completar todos los datos se debe hacer clic sobre el botón **Procesar** de la Figura 5-41. Seguidamente se mostrará una pantalla con el resumen de la operación realizada con la posibilidad de imprimir un comprobante como se muestra en la Figura 5-42.

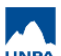

| he bildene l                        | 1              |                                                          |                        |
|-------------------------------------|----------------|----------------------------------------------------------|------------------------|
| LUCANUAU                            |                | COMODORO RIVADAVIA                                       |                        |
| Caja Chica                          | i              | 503 Caja Chica Prueba 2019                               |                        |
| Unidad pre                          | supuestaria    | 001 - Rectorado                                          |                        |
| Sub-Unida                           | d              | 000 - Sin subunidad                                      |                        |
| Sub-Sub-U                           | Inidad         | 000 - Sin sub-subunidad                                  |                        |
| Tipo de Ca                          | ija Chica      | General                                                  |                        |
| locumentos /                        | Asociados      |                                                          |                        |
| intecedentes                        | 5              |                                                          |                        |
| umero de Pre                        | eventivo UATT  | 10 10 10 10 /2019                                        |                        |
| Concepto                            | de             | Devolución para achicar la caja chica.                   |                        |
| Importe                             |                | \$5000.00                                                |                        |
| Son pesos                           | 1              | cinco mil                                                |                        |
|                                     | ara achicar la | caja chica.                                              | 2                      |
| evolución p                         |                |                                                          |                        |
| evolución p<br>Fecha                | Imputación     |                                                          | Importe                |
| Devolución p<br>Fecha<br>28/05/2019 | Imputación     | A.0002.001.000.000.11.01.00.00.01.00.1.1.0.0000.1.21.3.4 | Importe<br>\$ -5.000,0 |

Figura 5-42: Devolver caja chica – Comprobante.

Para salir de la pantalla de la Figura 5-42 se debe hacer clic sobre el botón Finalizar.

La devolución de caja chica puede ser anulada a través de la operación Gastos/Cajas chicas/Anular devolución de caja chica. El desarrollo de esta operación podrá consultarlo en la sección "Anular Devolución de Caja Chica".

Los movimientos que se realicen con las cajas chicas se pueden consultar accediendo Gastos/Cajas chicas/Consultas а los listados y listados/Movimientos de cajas chicas y Gastos/Cajas chicas/Consultas y listados/Listado del estado actual de la reserva de una caja chica. Estos listados podrán ser consultados en la sección "Consultas y Listados".

# 5.5.2 Anular Devolución de Caja Chica

Esta operación tiene por objetivo anular la devolución realizada para una caja chica. Dicha devolución no debe haber sido cobrada.

Ingresar a la operación **Gastos/Cajas chicas/Anular devolución de caja chica**. Se mostrará una pantalla similar a la siguiente:

| 1    |                    |           |            |                                                                                                    | -               |       |             |                                                                                                    |
|------|--------------------|-----------|------------|----------------------------------------------------------------------------------------------------|-----------------|-------|-------------|----------------------------------------------------------------------------------------------------|
| Nú   | mero de Caja       |           |            | 502                                                                                                    | Tipo de Caja    | SE    | LECCIONAR - | - •                                                                                                    |
| De   | scripción          |           |            |                                                                                                    | Tipo de Reserva | SE    | LECCIONAR - | - •                                                                                                    |
| Re   | sponsable          |           |            |                                                                                                    |                 |       |             |                                                                                                    |
|      |                    | $\oplus$  | Î          |                                                                                                    |                 |       |             |                                                                                                    |
| ocur | nento              |           |            |                                                                                                    | Contenedor      |       |             |                                                                                                    |
| Do   | cumento            | SELEC     | CIONAR     |                                                                                                    | Contenedor      | S     | ELECCIONAR  |                                                                                                    |
| Nr   | o. de Doc.         |           |            |                                                                                                    | Nro. de Cont.   |       |             |                                                                                                    |
| Añ   | 0                  |           |            |                                                                                                    | Año             |       |             |                                                                                                    |
| eper | Idencia            |           |            |                                                                                                    |                 |       |             |                                                                                                    |
| Un   | idad Principal     | SELEC     | CIONAR     | •                                                                                                    |                 |       |             |                                                                                                    |
| Su   | b Unidad           |           |            | ¥                                                                                                    |                 |       |             |                                                                                                    |
| Su   | b Subunidad        |           |            | ¥                                                                                                    |                 |       |             |                                                                                                    |
| Gr   | upo Presupuestario | SIN SEI   | LECCIONAR  | *                                                                                                    |                 |       |             |                                                                                                    |
|      |                    |           |            |                                                                                                    |                 |       |             |                                                                                                    |
|      |                    |           |            |                                                                                                    |                 |       |             |                                                                                                    |
|      |                    |           |            |                                                                                                    |                 |       | <u>L</u> ir | npiar <u>E</u> ilt                                                                                                    |
| ю.   | Descripción        | Documento | Contenedor | Responsable                                                                                                    |                 | Fecha | Es Anual    | Importe                                                                                                    |
|      |                    |           |            | the second second second second second second second second second second second second second second second se |                 |       |             | and the second second se |

#### Figura 5-43: Anular devolución de caja chica.

Desde esta pantalla se deberá realizar la búsqueda de la caja chica ingresando algún filtro, en nuestro caso buscaremos la caja chica número 502. Seguidamente se mostrará el resultado en la parte inferior de dicha pantalla.

Para anular una devolución se debe hacer clic sobre el *icono del tachito* que se visualiza en la última columna de la tabla de la Figura 5-44. A continuación, el sistema emitirá un mensaje de confirmación.

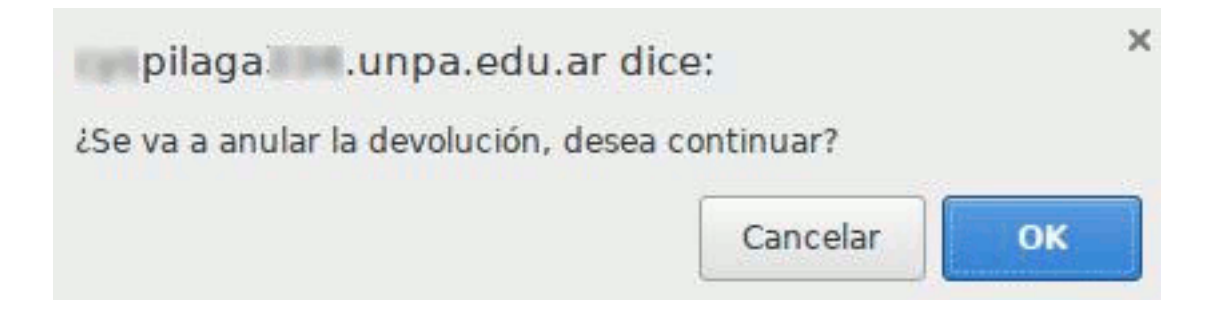

Figura 5-44: Anular devolución de caja chica - Confirmación.

Si realmente desea anular la devolución seleccionada en el paso anterior deberá hacer clic sobre el botón <u>OK</u>, caso contrario deberá hacer clic sobre el botón <u>Cancelar</u>.

## **5.5.3 Cobro de Devolución de adelanto**

Luego de haber realizado una devolución de una caja chica se debe realizar el cobro de la misma. Para ello, se debe ingresar a la operación **Tesorería/Cobros/Cobro de devoluciones de adelantos** como se muestra en la siguiente figura:

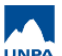

#### 5. Gestión de Cajas Chicas

Published on Instructivos on line (https://instructivos.sistemas.unpa.edu.ar)

| Documer                                        | nto Principal                    |                                      |                                                  |   |                               | Documento Eta                      | a Anterio                    |                                          |         |                |                                   |
|------------------------------------------------|----------------------------------|--------------------------------------|--------------------------------------------------|---|-------------------------------|------------------------------------|------------------------------|------------------------------------------|---------|----------------|-----------------------------------|
| Docur                                          | nento                            | SELE                                 | CCIONAR                                          | T |                               | Documento                          |                              | -SELECCI                                 | ONAR    | ¥              |                                   |
| Nro de                                         | e Doc                            |                                      |                                                  | 1 |                               | Nro de Doc                         |                              |                                          |         |                |                                   |
| Año                                            |                                  |                                      |                                                  |   |                               | Año                                |                              |                                          |         |                |                                   |
| Conteneo                                       | lor                              |                                      |                                                  |   |                               | Contenedor Eta                     | pa Anterio                   | r                                        |         |                |                                   |
| Conte                                          | nedor                            | SELE                                 | CCIONAR                                          | v |                               | Contenedor                         |                              | -SELECCI                                 | ONAR    | ٧              |                                   |
| Nro de                                         | e contenedor                     |                                      |                                                  |   |                               | Nro de conte                       | nedor                        |                                          |         |                |                                   |
| Año                                            |                                  |                                      |                                                  |   |                               | Año                                |                              |                                          |         |                |                                   |
| -echas                                         |                                  |                                      |                                                  |   |                               | Beneficiario                       |                              |                                          |         |                |                                   |
| Fecha                                          | desde                            | 4                                    |                                                  |   | Ē                             | Organismo -                        | Persona                      |                                          |         | 0              | 9                                 |
|                                                |                                  |                                      |                                                  |   | <b>H</b>                      |                                    |                              |                                          |         |                |                                   |
| Fecha                                          | i hasta                          |                                      |                                                  |   | •                             |                                    |                              |                                          |         |                |                                   |
| Fecha<br>Circuito                              | i hasta                          |                                      |                                                  |   | 8                             |                                    |                              |                                          |         |                |                                   |
| Fecha<br>Circuito<br>Circuit                   | i hasta                          | Cajas Ch                             | icas                                             | ¥ |                               |                                    |                              |                                          |         |                |                                   |
| Fecha<br>Circuito<br>Circuit                   | o                                | Cajas Ch                             | licas                                            | T |                               |                                    |                              |                                          |         |                | Eiltra                            |
| Fecha<br>Circuito<br>Circuit<br>Z<br>Seleccion | Doc.<br>Principal                | Cajas Ch                             | Doc. Principal<br>Etapa Anterior                 | • | Conten<br>Anterio             | edor Etapa 11 de<br>r Li           | cha<br>Juidacion             | Fecha<br>de<br>vencimiento               | Persona |                | Eiltra                            |
| Fecha<br>Circuito<br>Circuit<br>Circuit        | Doc.<br>Principal<br>DCCO:1/2019 | Cajas Ch<br>Contenedor<br>EXP:1/2019 | Doc. Principal<br>Etapa Anterior<br>NPCO:88/2019 | • | Conten<br>Anterio<br>EXP:1/20 | edor Etapa 11 de<br>r Li<br>019 21 | cha<br>quidacion<br>W05/2019 | Fecha<br>de<br>vencimiento<br>28/05/2019 | Persona | L <sup>†</sup> | <u>E</u> iltra<br>Saldu<br>5000.0 |

#### Figura 5-45: Cobro de devolución - Filtros.

Desde esta pantalla se deberá realizar la búsqueda de la devolución ingresando algún filtro de búsqueda y luego hacer clic sobre el botón **Filtrar**. En nuestro caso buscaremos la devolución por circuito de Cajas Chicas y número de documento igual 1. El resultado se mostrará al final de la pantalla, como se puede observar en la siguiente figura.

| Seleccion | Doc.        | Contenador | Doc. Principal | Contenedor Etapa | Fecha<br>de<br>Liquidacion | Fecha<br>de | Persona |   | Saldo   |
|-----------|-------------|------------|----------------|------------------|----------------------------|-------------|---------|---|---------|
| 0         | DCCO:1/2019 | EXP:1/2019 | NPCO:88/2019   | EXP:1/2019       | 28/05/2019                 | 28/05/2019  |         | s | 5000.00 |
|           | DCRE:1/2019 | EXP:1/2019 | NPCO:89/2019   | EXP:1/2019       | 28/05/2019                 | 28/05/2019  |         | s | 5000.00 |

Figura 5-46: Cobro de devolución - Seleccionar devolución.

A continuación se debe seleccionar la devolución a cobrar, en nuestro caso la devolución es la *DCRE:1/2019*, tildando la casilla correspondiente como se muestra en la Figura 5-46, y luego se debe hacer clic sobre el botón <u>Confirmar</u> <u>selección</u>. Seguidamente se muestra una pantalla similar a la siguiente con cuatro solapas:

| cha |            | Saldo |             | Importe(*) |             |
|-----|------------|-------|-------------|------------|-------------|
| 28  | /05/2019 💼 |       | \$ 5.000,00 |            | \$ 5.000,00 |

Figura 5-47: Cobro de devolución - Solapa Asignar Importes.

En la solapa **Asignar Importes** de la Figura 5-47 se mostrará información del saldo disponible y podrá ingresar el importe que desea devolver, que para nuestro caso será de \$5.000.

Desde la siguiente solapa **Documentos** podrá completar los datos del tipo de documento principal y contenedor que correspondan, como así también asociar otros documentos haciendo clic sobre el botón con el signo + como se muestra en al Figura 5-48.

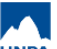

| San Sharin Milan Galaxies |                   | Constants - Constants | 090357929560 Sate |        |
|---------------------------|-------------------|-----------------------|-------------------|--------|
| OCUMENTO PRINCIP          | PAL               |                       |                   |        |
| Tipo de Documento         | (*) RCBO - R      | lecibo 🔻              | ]                 |        |
| Año (*)                   |                   | 2.019                 | ]                 |        |
| (*) Campos que requie     | ren ser completad | os obligatoriamente.  |                   |        |
| CONTENEDOR                |                   |                       |                   |        |
| Tipo de Documento         | (*) EXP - Exp     | pediente 🔻            | 1                 |        |
| Número (*)                |                   | 1                     | ]                 |        |
| Año (*)                   |                   | 2.019                 | ]                 |        |
| (*) Campos que requie     | ren ser completad | os obligatoriamente.  |                   |        |
| DOCUMENTOS ASOCI          | ADOS              |                       |                   |        |
| Eno de Documento(*)       | 1                 |                       | Número(*)         | Año(*) |
| inho de pocumento()       |                   |                       | Numero()          | A10()  |

#### Figura 5-48: Cobro de devolución - Solapa Documentos.

Al pasar a la siguiente solapa **Datos de gestión** deberá ingresar el detalle del cobro de la devolución como se muestra en la Figura 5-49.

| Fecha valor        |                         | 28/05/2019          | 8 |
|--------------------|-------------------------|---------------------|---|
| Detalle (*)        | Devolución pa<br>chica. | ara achicar caja    |   |
| *) Campos que requ | ieren ser completado:   | s obligatoriamente. |   |

#### Figura 5-49: Cobro de devolución - Solapa Datos de Gestión.

Desde la última solapa **Medio de Cobro** se podrán ingresar N medios de cobros para los cuales deberá especificar la Cuenta destino, el Medio de cobro y el Importe a cobrar como se puede observar en la Figura 5-50.

Plan de Acción de Sistemas - PSTI - UNPA - soportepas@unpa.edu.ar

| ELECCIONAR EL MEDIO      | DAUTILIZAR        |                  |  |
|--------------------------|-------------------|------------------|--|
| Cuenta destino (*)       | Efectivo          | •                |  |
| Medio de cobro (*)       | Efectivo          | T                |  |
| Importe (*)              |                   | \$ 5.000,00      |  |
| (*) Campos que requieren | ser completados o | bligatoriamente. |  |
|                          |                   |                  |  |

Figura 5-50: Cobro de devolución - Solapa Medio de Cobro.

Cada vez que ingrese un medio de cobro deberá hacer clic sobre el botón <u>Agregar</u> de la Figura 5-50. Los medios de cobro que se vayan agregando se verán en la parte superior de la pantalla, como se muestra en la Figura 5-51.

| Medio<br>de<br>cobro              | Moneda                                       | Fecha<br>cheque       | Banco            | Sucursal     | N°<br>cheque | Fecha<br>acredit. | Fecha<br>transf. | Transferencia | Cuenta<br>teso. | Importe     |
|-----------------------------------|----------------------------------------------|-----------------------|------------------|--------------|--------------|-------------------|------------------|---------------|-----------------|-------------|
| Efectivo                          | Pesos                                        | -                     | -                | -            | -            | -                 | 28/05/2019       |               | - Efective      | \$ 5.000,00 |
| ELECC                             | IONAR EL                                     | MEDIO A               | UTILIZA          | R            | 143. B.      | -                 |                  |               |                 |             |
| SELECC                            | IONAR EL<br>ta destino                       | MEDIO A<br>(*)        | UTILIZAI<br>SELE | R<br>CCIONAR |              | •                 |                  |               |                 |             |
| SELECC<br>Cuent<br>Medio          | IONAR EL<br>ta destino<br>de cobro           | (*)<br>(*)            | UTILIZAI         | R<br>CCIONAR | 50.00        | <b>*</b>          |                  |               |                 |             |
| GELECC<br>Cuent<br>Medio<br>Impor | IONAR EL<br>ta destino<br>de cobro<br>te (*) | MEDIO A<br>(*)<br>(*) | UTILIZAI<br>SELE | R<br>CCIONAR |              | ▼<br>▼<br>D       |                  |               |                 |             |

Figura 5-51: Cobro de devolución - Medios de cobros agregados.

Tener en cuenta que el importe total de los medios de cobros que se vayan

agregando debe ser igual al importe a devolver especificado en la solapa **Asignar importes** de la Figura 5-47.

Para finalizar la operación debe hacer clic sobre el botón <u>Confirmar</u> de la pantalla de la Figura 5-51.

### **5.6 Consultas y Listados**

Para el circuito de cajas chicas se pueden consultar los siguientes listados:

Movimientos de cajas chicas: Listado que se accede desde el menú Gastos/Cajas chicas/Consultas y listados.

| ✓ FILTRO                       |                       |                        |                   |                       |                     |                                              |                 |                |                      |            |                          |
|--------------------------------|-----------------------|------------------------|-------------------|-----------------------|---------------------|----------------------------------------------|-----------------|----------------|----------------------|------------|--------------------------|
|                                | OS DE CAJAS           | CHICAS                 |                   |                       |                     |                                              |                 |                |                      |            |                          |
| Responsable                    | e: Al                 | -                      |                   |                       |                     |                                              |                 |                |                      |            |                          |
| Caja Chica: N                  | lro:503 Nombr         | re: Caja Chica I       | Prueba            |                       |                     |                                              |                 |                |                      |            |                          |
| Dependencia                    | a: Rectorado -        | Sin subunidad          | l - Sin sub-subur | nidad                 |                     |                                              |                 |                |                      |            |                          |
| Tipo de<br>operación           | Fecha de<br>Devengado | Documento<br>Principal | Contenedor        | Documento<br>asociado | Fecha<br>de<br>pago | Descripción                                  | Giro<br>emitido | Giro<br>Pagado | Rendido              | Confirmado | Confirmado<br>Autorizado |
| Giro fondos<br>caja chica      | 28/05/2019            | OPNP : 536 /<br>2019   | EXP : 1 / 2019    | - 1                   |                     | motivo x                                     | s 35.000,00     | \$ 0,00        | <mark>\$ 0,00</mark> | \$ 0,00    | s 0,00                   |
| Giro fondos<br>caja chica      | 28/05/2019            | OPNP:536/<br>2019      | EXP:1/2019        | 8                     | 28/05/2019          | motivo x                                     | s 0,00          | \$ 35.000,00   | s 0,00               | \$ 0,00    | \$ 0,00                  |
| Devolucion<br>de Caja<br>chica | 28/05/2019            | DCRE : 1 / 20<br>19    | EXP:1/2019        |                       | •                   | devolución<br>para achicar la<br>caja chica. | s -5.000,00     | \$ 0,00        | \$ 0,00              | \$ 0,00    | \$ 0,00                  |
| Devolucion<br>de Caja<br>chica | 28/05/2019            | DCRE : 1 / 20<br>19    | EXP:1/2019        | -5                    | 28/05/2019          | devolución<br>para achicar la<br>caja chica. | \$ 0,00         | \$ -5.000,00   | \$ 0,00              | \$ 0,00    | \$ 0,00                  |
|                                |                       |                        |                   |                       |                     |                                              | \$ 30.000,00    | \$ 30.000,00   | \$ 0,00              | \$ 0,00    | \$ 0,00                  |
| Resumen Ca                     | aja Chica: Nro:       | 503 Nombre: C          | aja Chica Prueb   | a                     |                     |                                              |                 |                |                      |            |                          |
| Cantidad de f                  | ilas: 4               |                        |                   |                       |                     |                                              |                 |                |                      |            |                          |
| Resumen Re                     | esponsable: A         |                        | a se hante        |                       |                     |                                              |                 |                |                      |            |                          |
| Cantidad de f                  | īlas: 4               |                        |                   |                       |                     |                                              |                 |                |                      |            |                          |
|                                |                       |                        |                   |                       |                     |                                              | \$ 30.000,00    | \$ 30.000,00   | \$ 0,00              | \$ 0,00    | \$ 0,00                  |
|                                |                       |                        |                   |                       |                     |                                              |                 |                |                      |            |                          |
|                                |                       |                        |                   |                       |                     |                                              |                 |                |                      |            | Imprimir                 |

Figura 5-52: Listados - Movimiento de Cajas Chicas.

Listado del estado actual de la reserva de una caja chica: Listado que se accede desde el menú Gastos/Cajas chicas/Consultas y listados.

| Caja Chica, 503      | Caja Chica F  | Prueba                                              |             |                                                          |                  |                  |                   |
|----------------------|---------------|-----------------------------------------------------|-------------|----------------------------------------------------------|------------------|------------------|-------------------|
| Documento 4          | Contenedor    | Concepto                                            | Responsable | Partida                                                  | Importe<br>total | Total<br>Rendido | Total a<br>Rendir |
| NPCO: 8972 E)<br>)19 | XP:1/2019     | Generación<br>de reserva de<br>caja chica<br>(503). |             | A.0002.001.000.000.11.01.00.00.01.00.1.1.0.0000.1.21.3.4 | \$ 30.000,00     | \$ 0,00          | \$ 30.000,0       |
| Resumen Caja (       | Chica: 503 Ca | aja Chica Prue                                      | ba          |                                                          |                  |                  |                   |
|                      |               |                                                     |             |                                                          | Importe<br>total | Total<br>Rendido | Total a<br>Rendir |
|                      |               |                                                     |             |                                                          | \$ 30.000,00     | \$ 0,00          | s 30.000,00       |
| Cantidad de filas:   | : 1           |                                                     |             |                                                          |                  |                  |                   |

Figura 5-53: Listado del estado actual de la reserva de caja chica.

**URL de origen:** https://instructivos.sistemas.unpa.edu.ar/instructivo/pagina/5-gesti%C3%B3n-de-cajas-chicas